# 如何保护用户文件免受恶意软件的损坏?

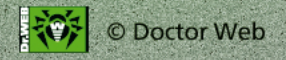

最近一段时间Trojan.Encoder家族 木马广泛传播,这些木马给文件、 图片、音频或视频加密,给用户 造成损失。产品Dr.Web Security Space中设有防止数据丢失功能, 请使用这一保护来防止您的文件 遭到此类木马的破坏。

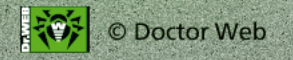

## 如何启用防止数据丢失的功能?

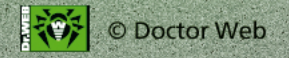

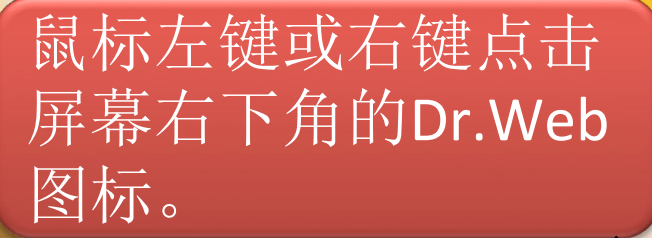

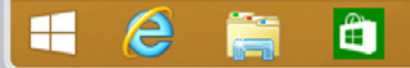

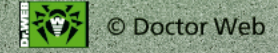

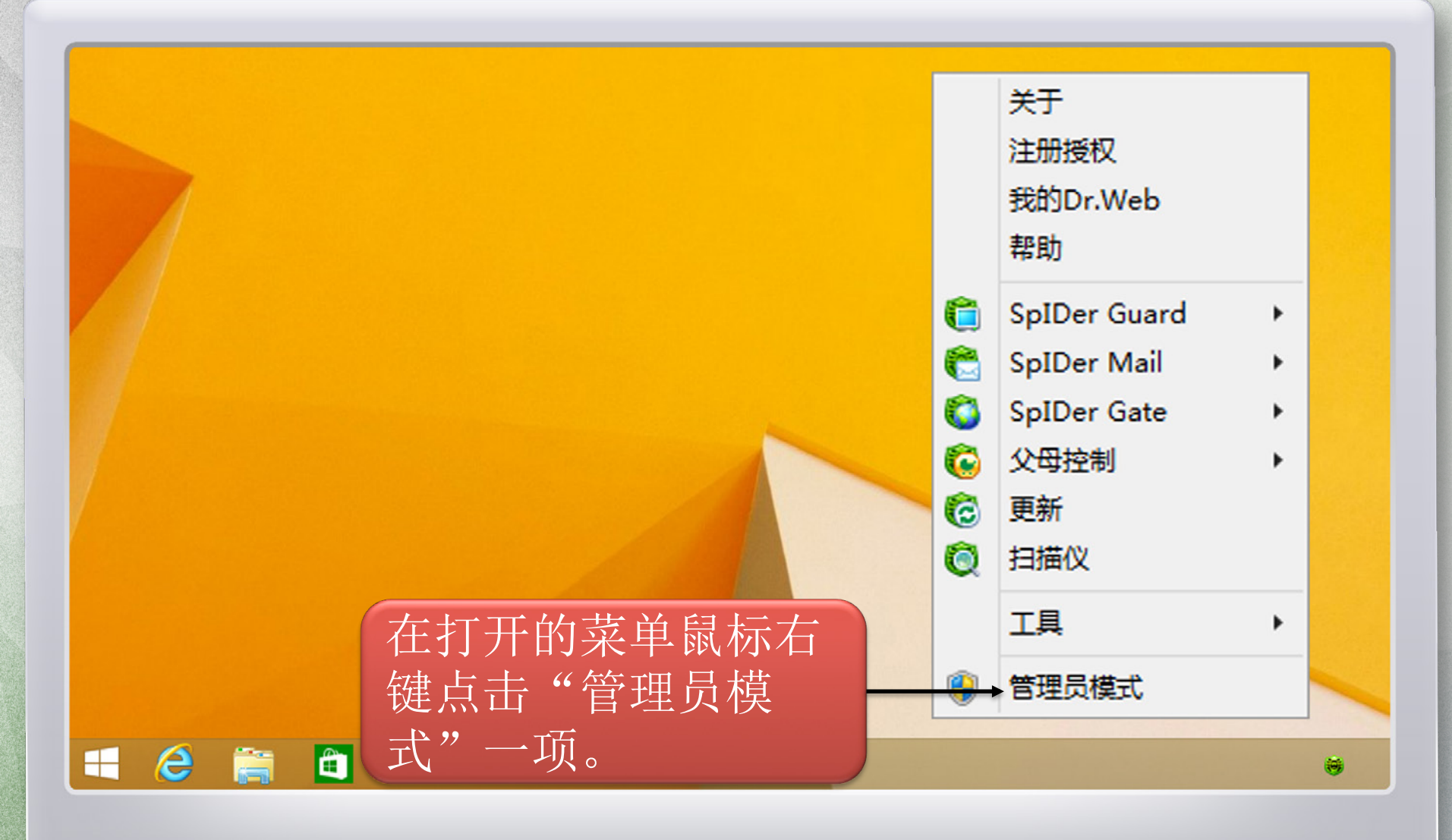

| 印刷     本       での要允许以下程序对此计算机进行更改吗?       での要允许以下程序对此计算机进行更改吗?       での要応許以下程序不知       を見合い       を見合い |   |
|----------------------------------------------------------------------------------------------------|---|
| 文件源: 此计算机上的硬盘驱动器<br>● 显示详细信息(D)       星(Y)     否(N)       更改1<些通知的出现时间                                                                                                    |   |
| 如出现用户账户监控<br>窗口,需点击"是"。                                                                                                    | M |
|                                                                                                    |   |

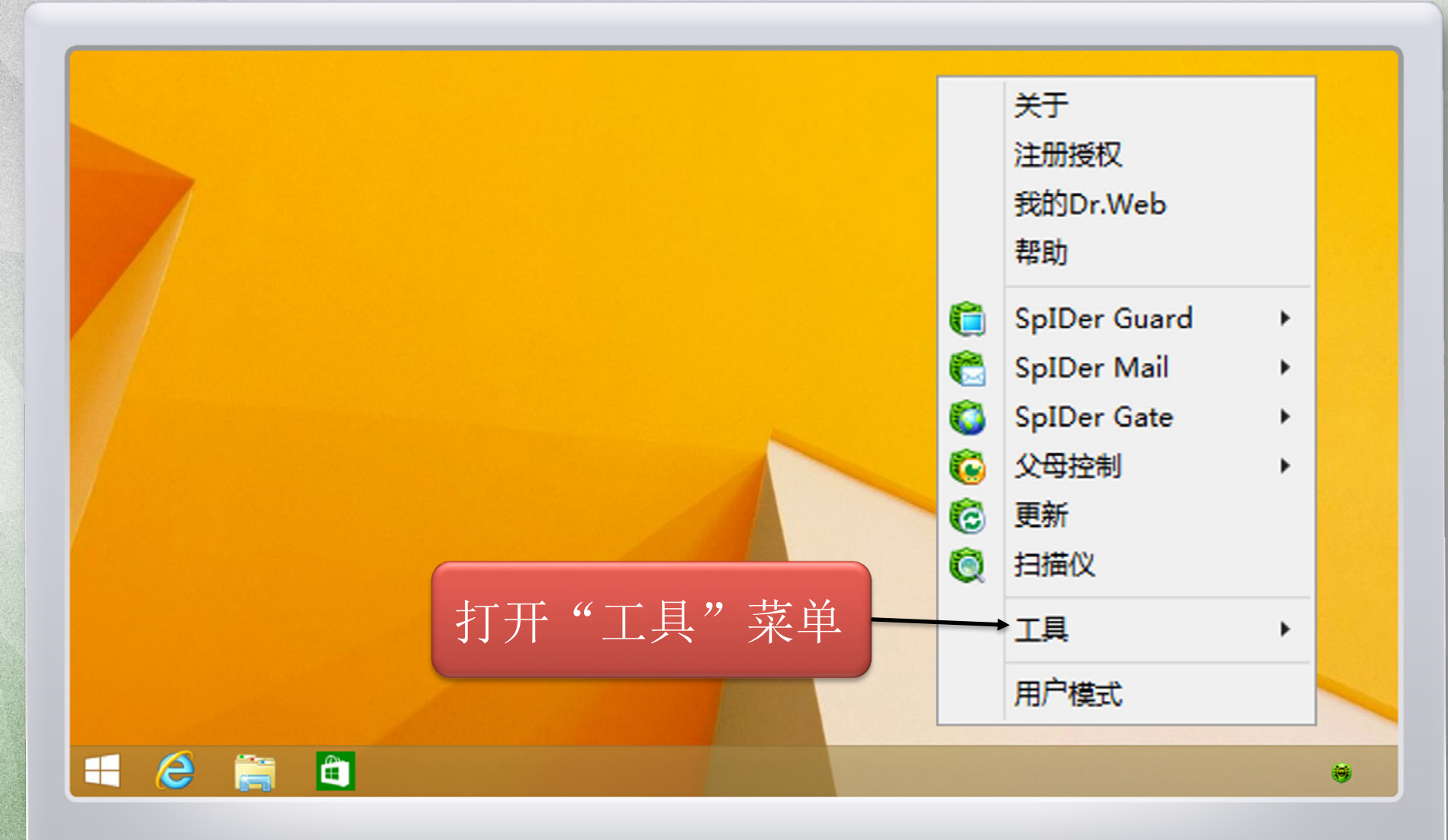

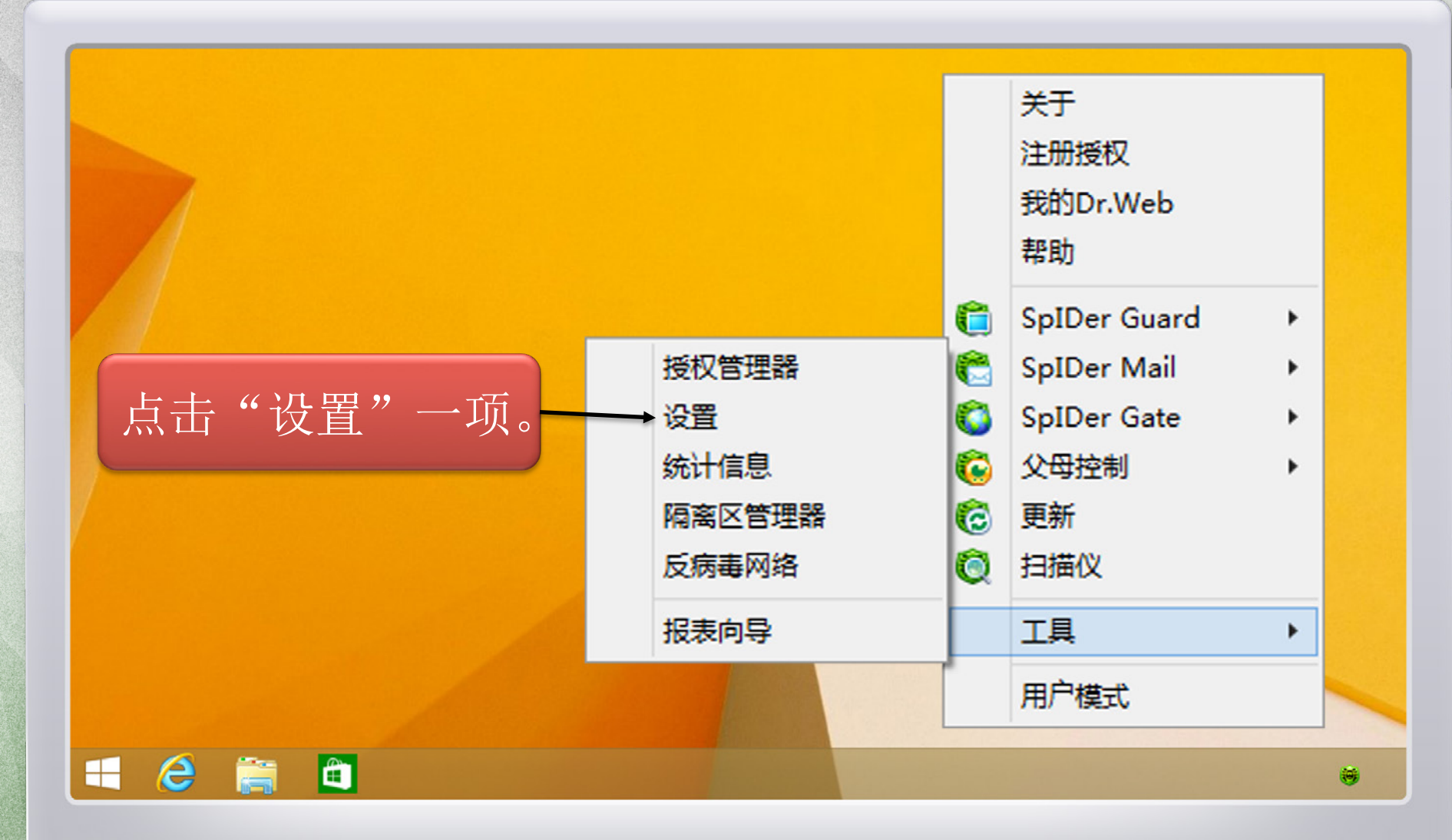

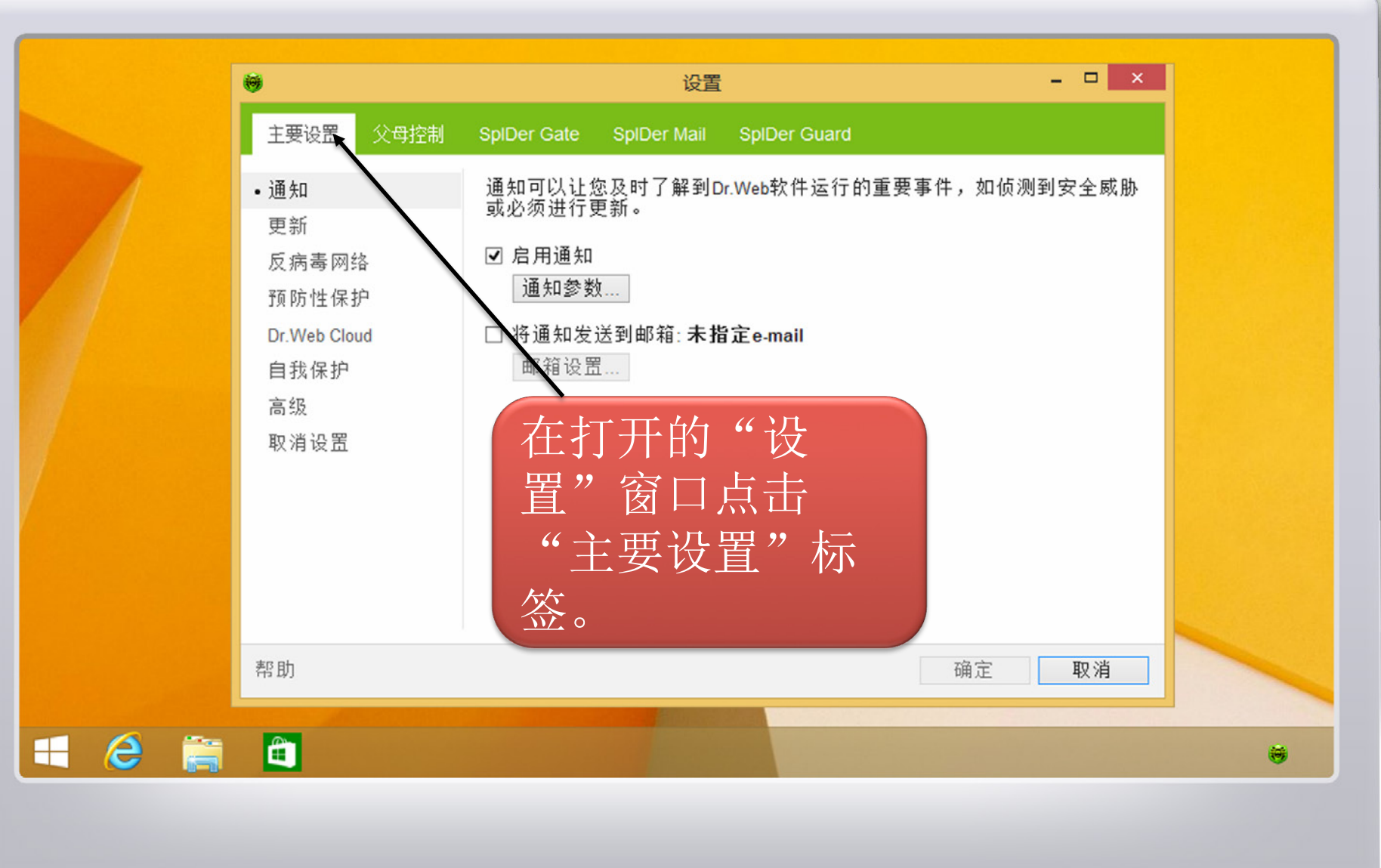

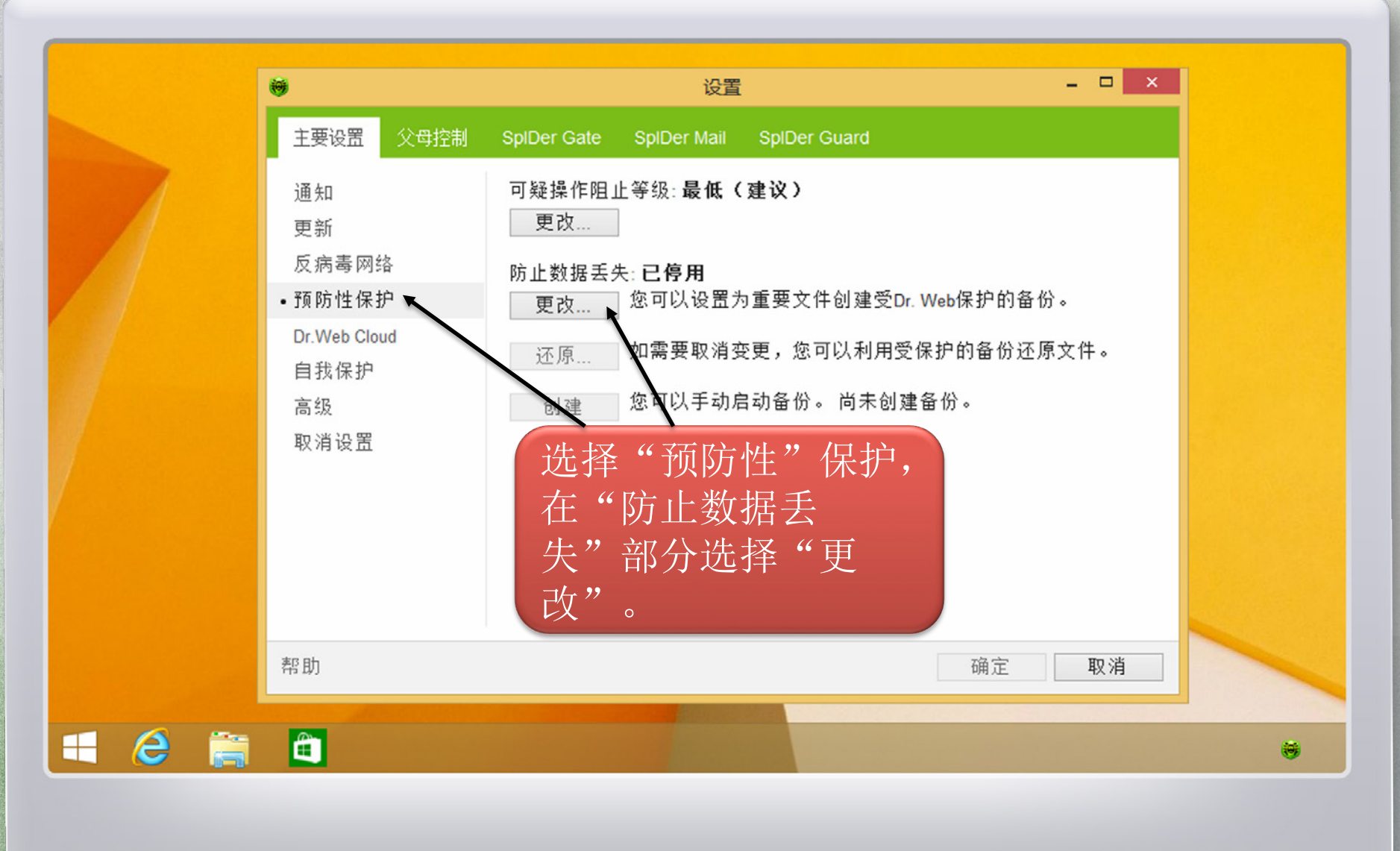

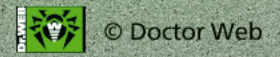

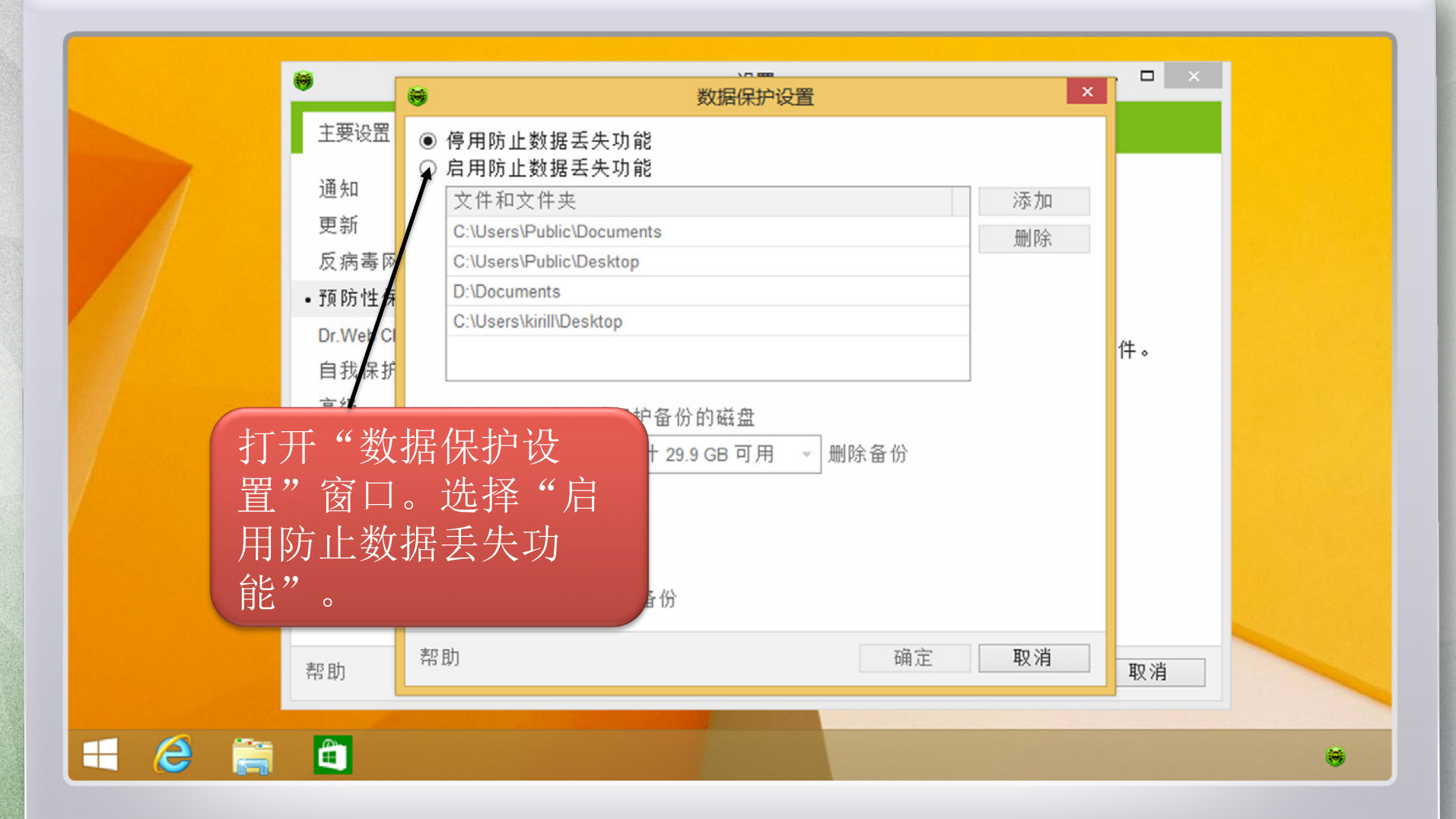

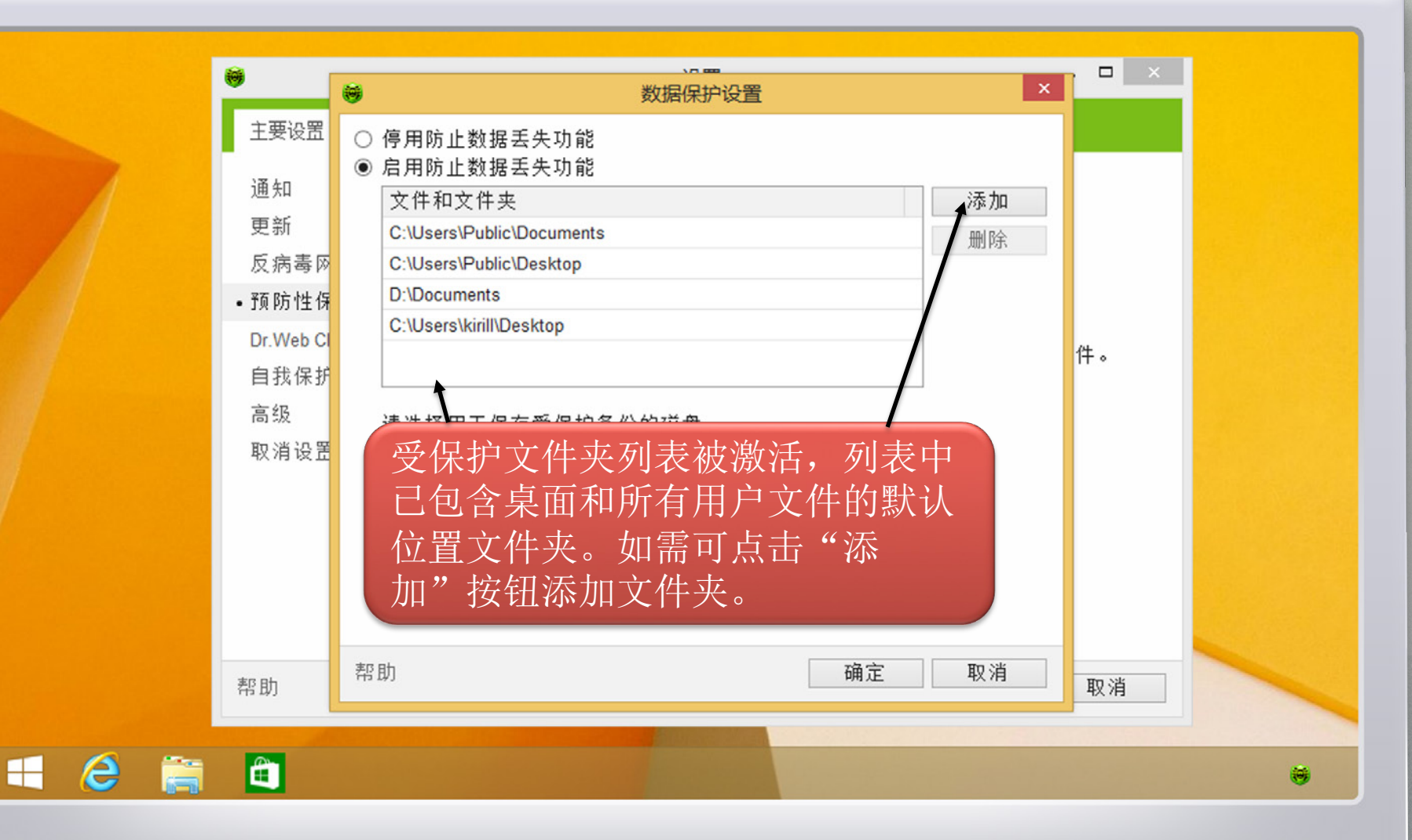

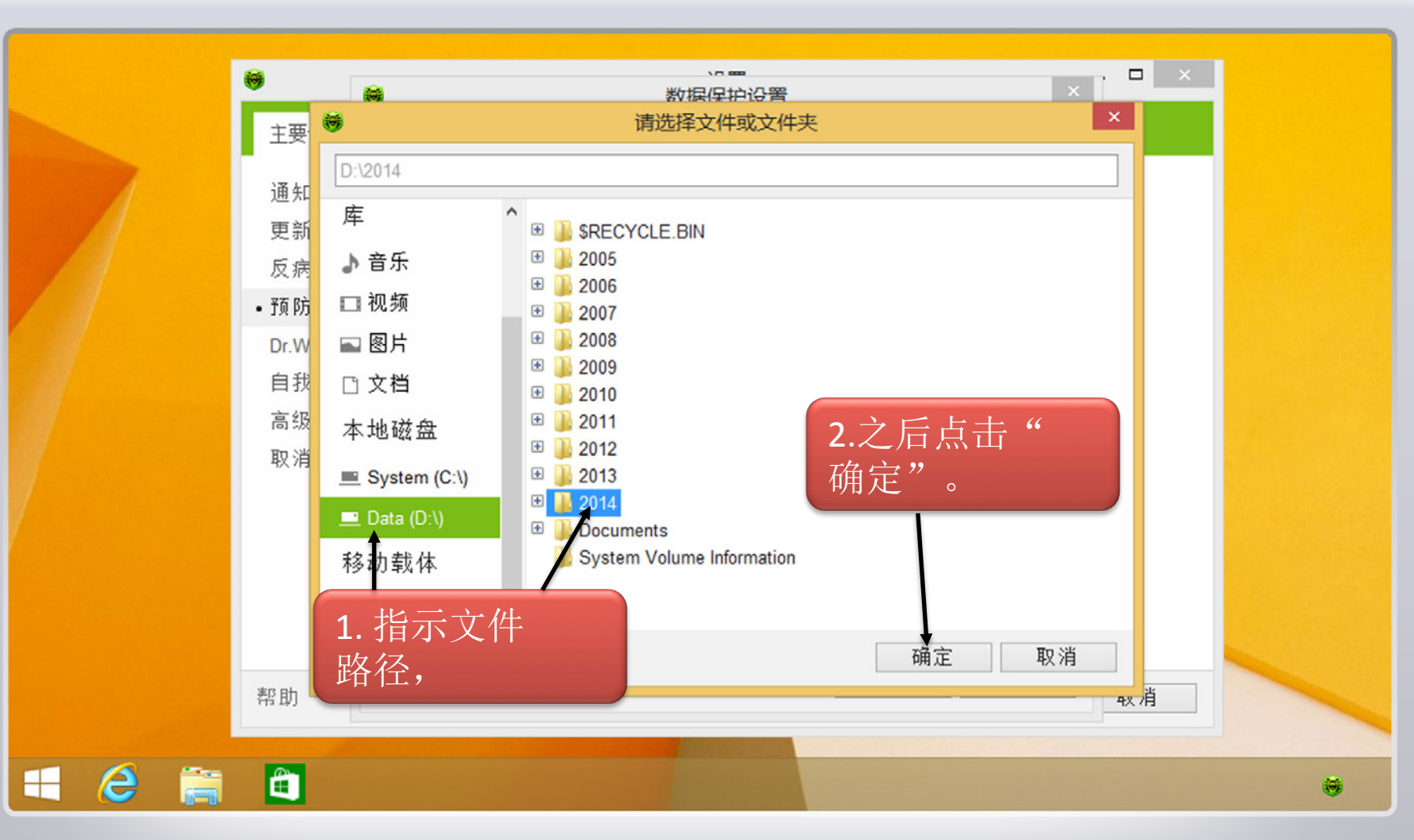

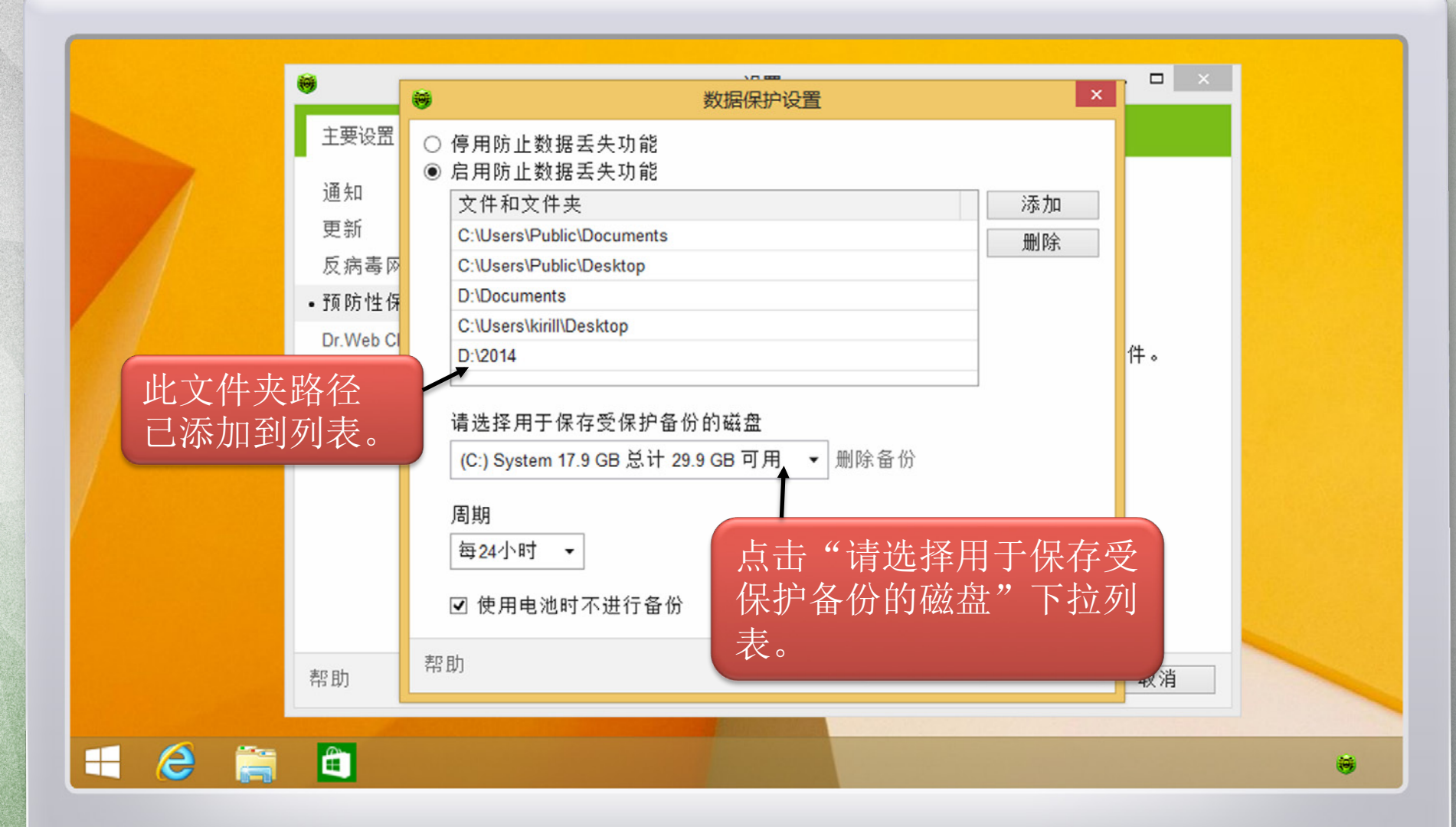

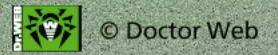

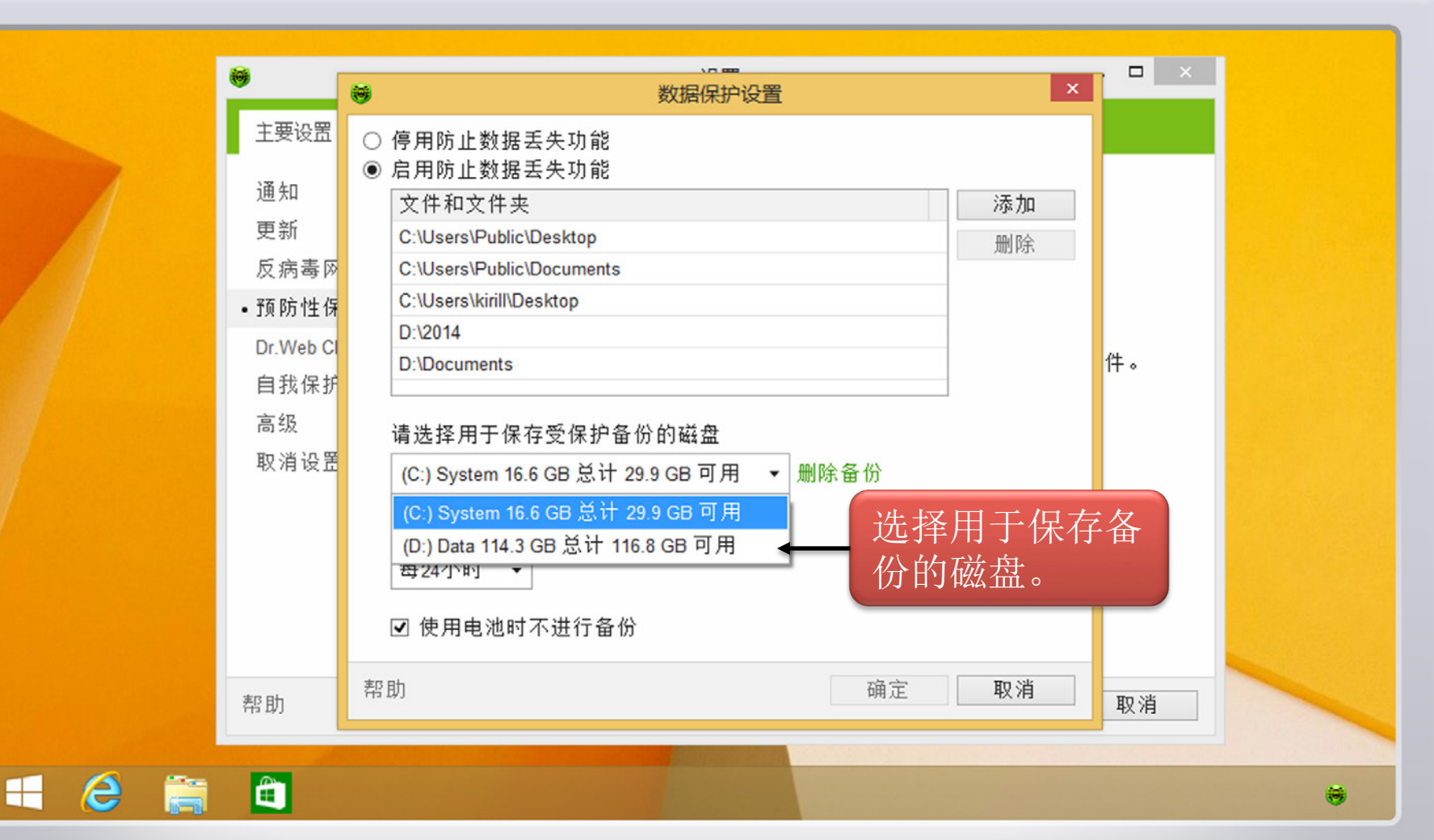

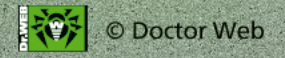

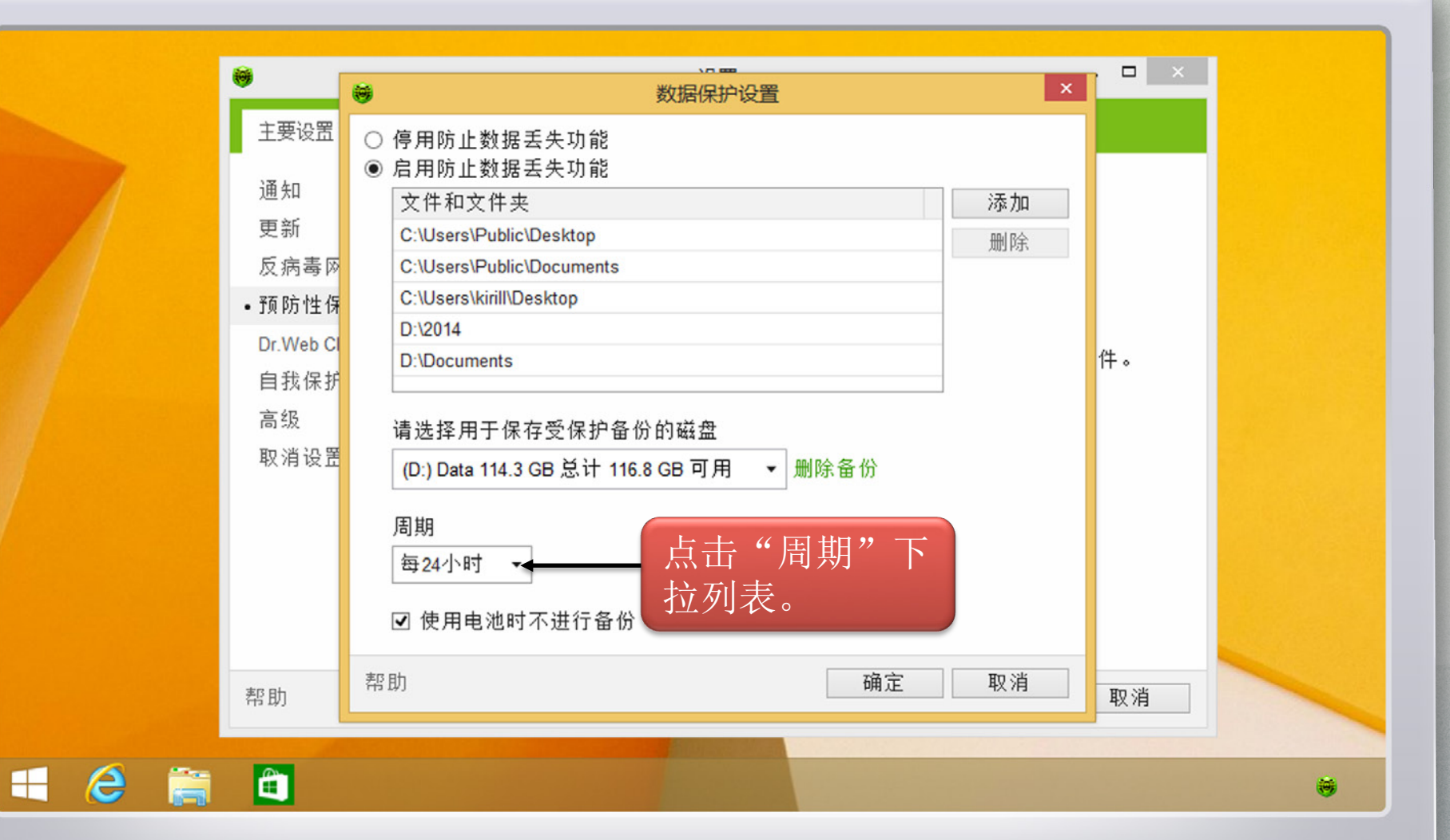

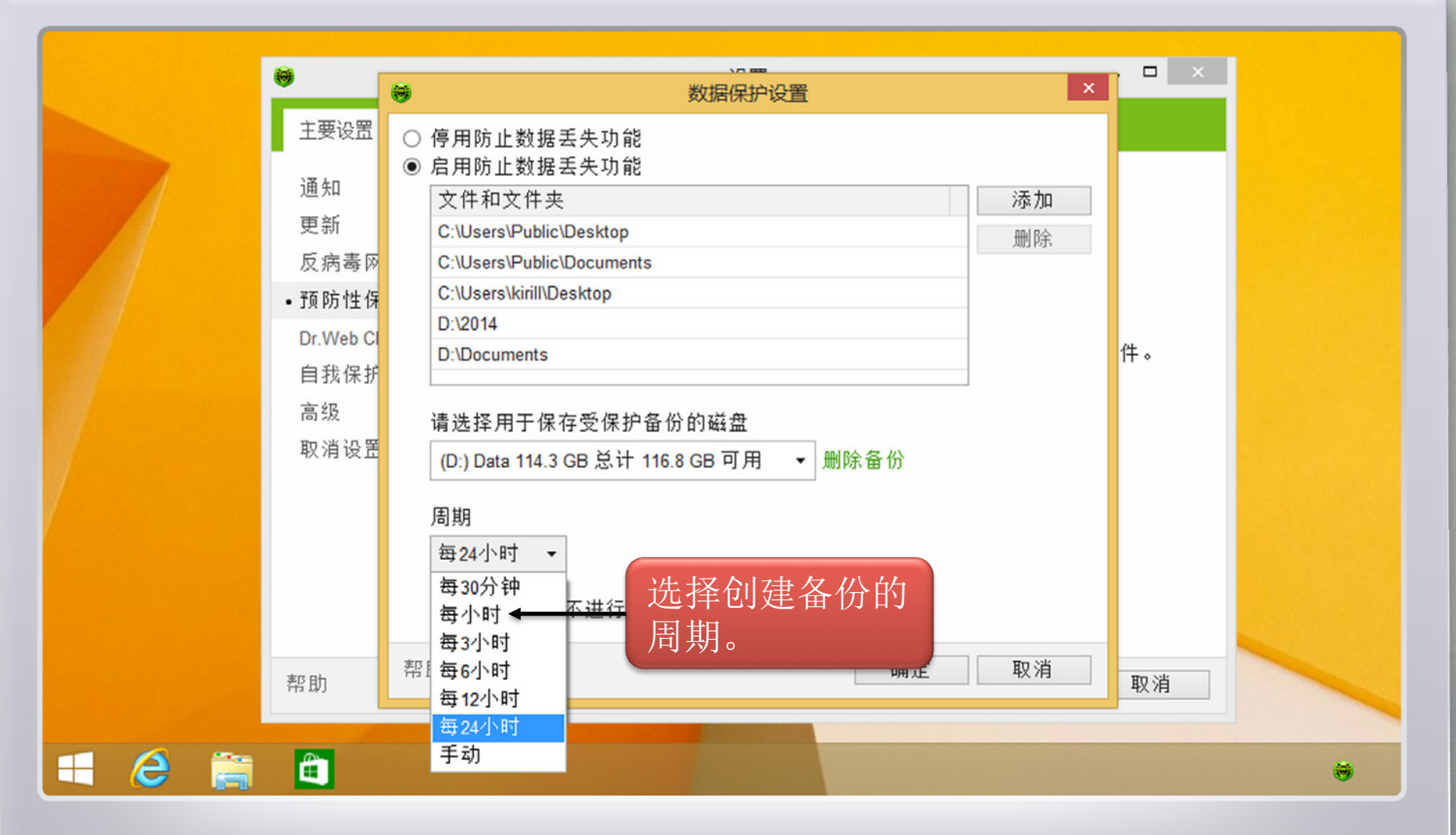

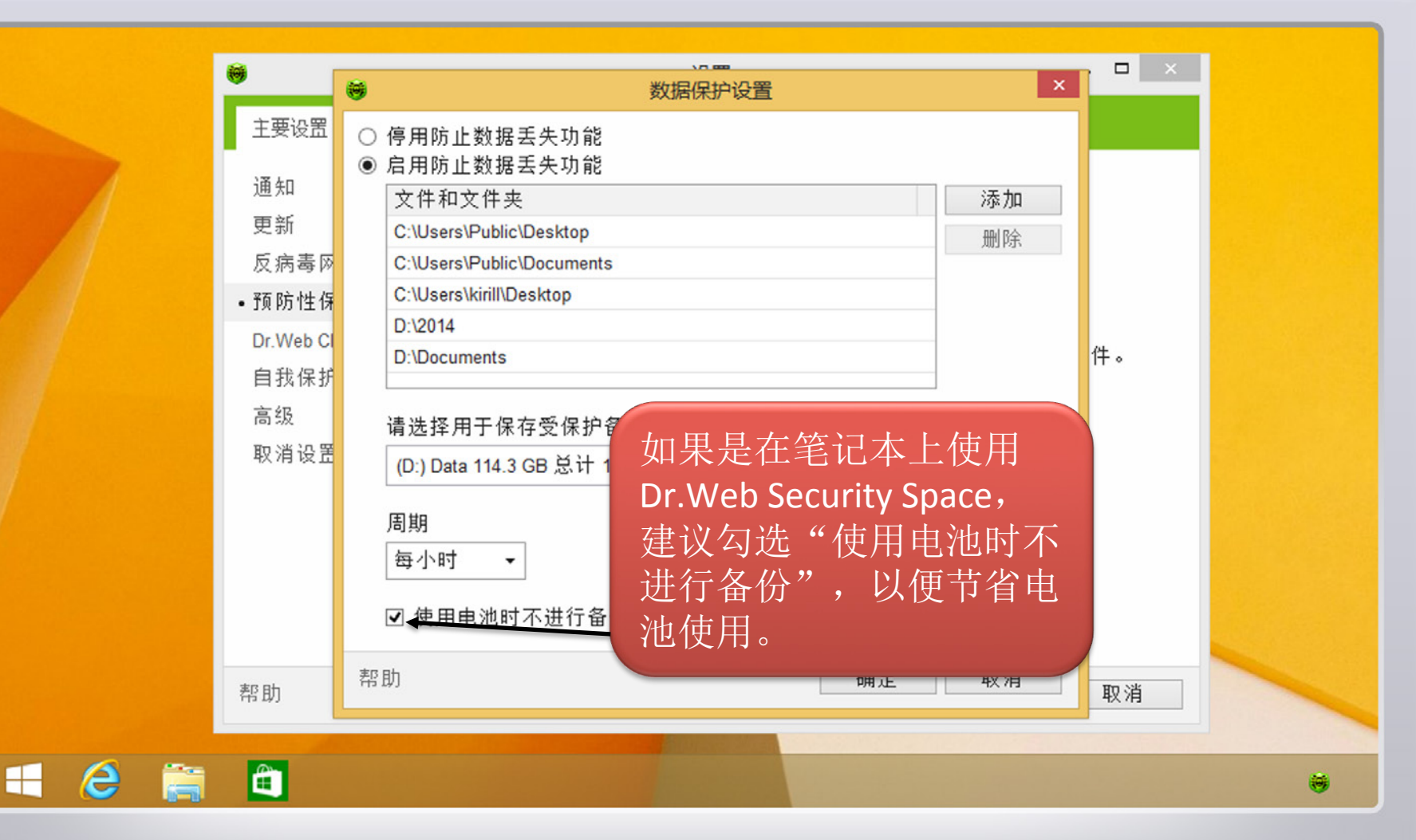

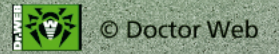

| <u> </u>               | ◎ 数据保护设置                                                               | ×     |    |
|------------------------|------------------------------------------------------------------------|-------|----|
| 主要设置<br>通知             | <ul> <li>○ 停用防止数据丢失功能</li> <li>● 启用防止数据丢失功能</li> <li>文件和文件夹</li> </ul> | 添加    |    |
| 更新<br>反病毒网             | C:\Users\Public\Desktop<br>C:\Users\Public\Documents                   | 删除    |    |
| •预防性保<br>Dr.Web Cl     | C:\Users\kirill\Desktop<br>D:\2014<br>D:\Documents                     | _     | 件。 |
| 目 我保护<br>高级<br>取 消 设 置 | 请选择用于保存受保护备份的磁盘                                                        |       |    |
|                        | (U.) Data H4.3 GB 念 (1 H6.6 GB 可 用 ◆ 励际 留 切<br>周期                      |       |    |
|                        | 每小时 ▼ 点击"确定"位                                                          | 呆存设置。 |    |
| 帮助                     | 帮助确定                                                                   | 取消    | 取消 |
|                        |                                                                        |       |    |

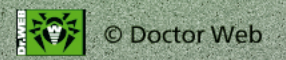

H

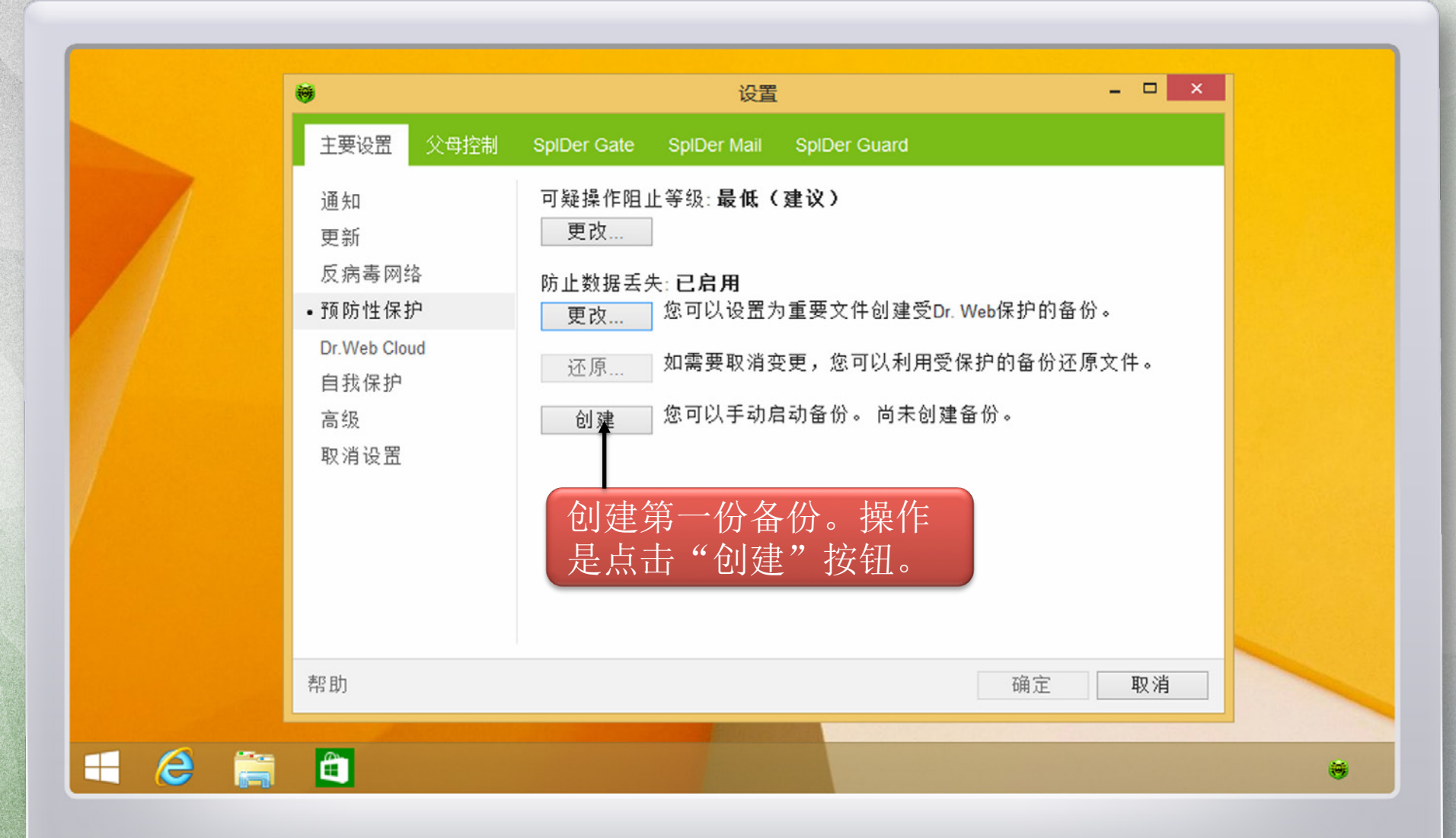

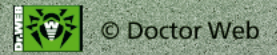

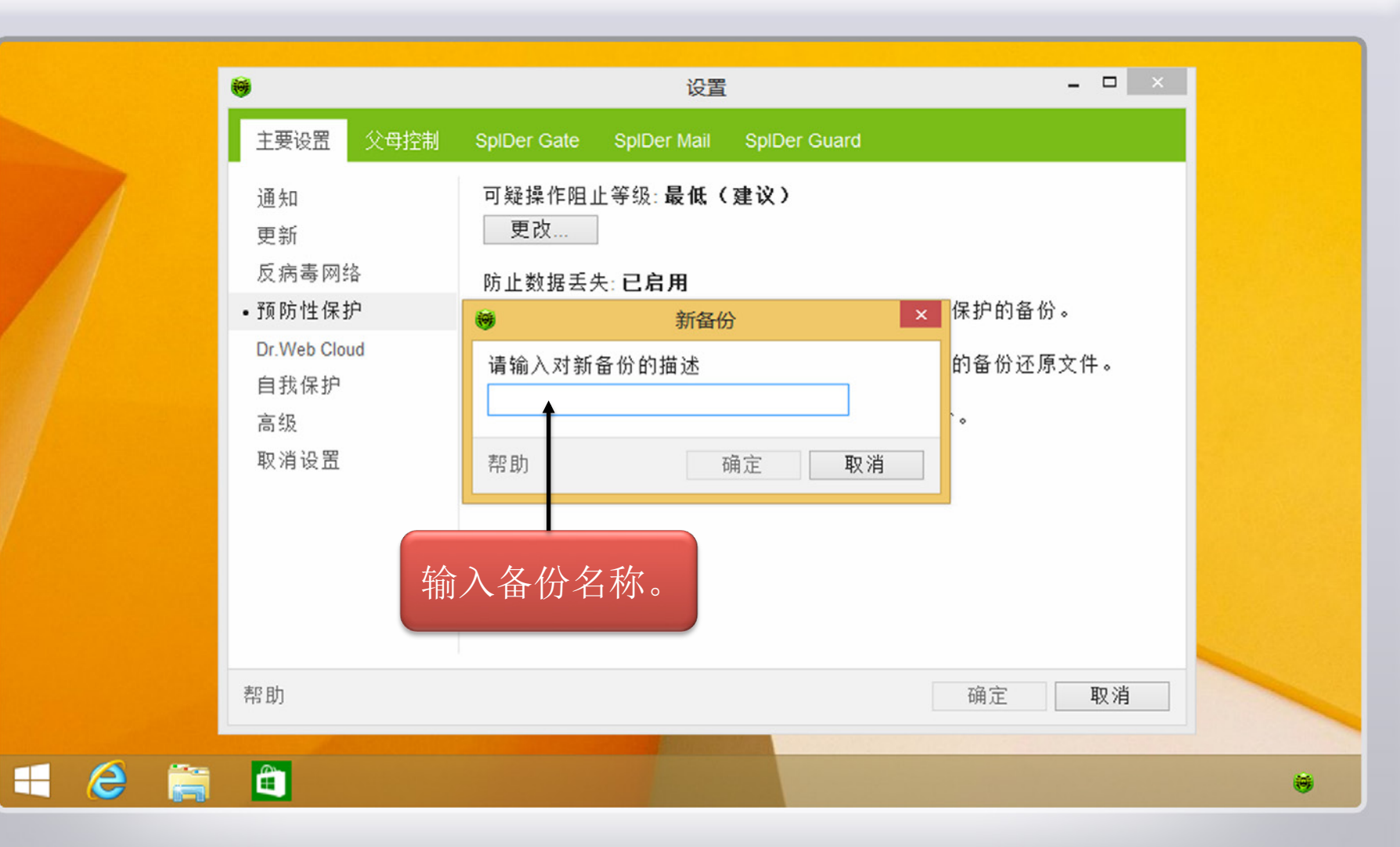

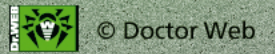

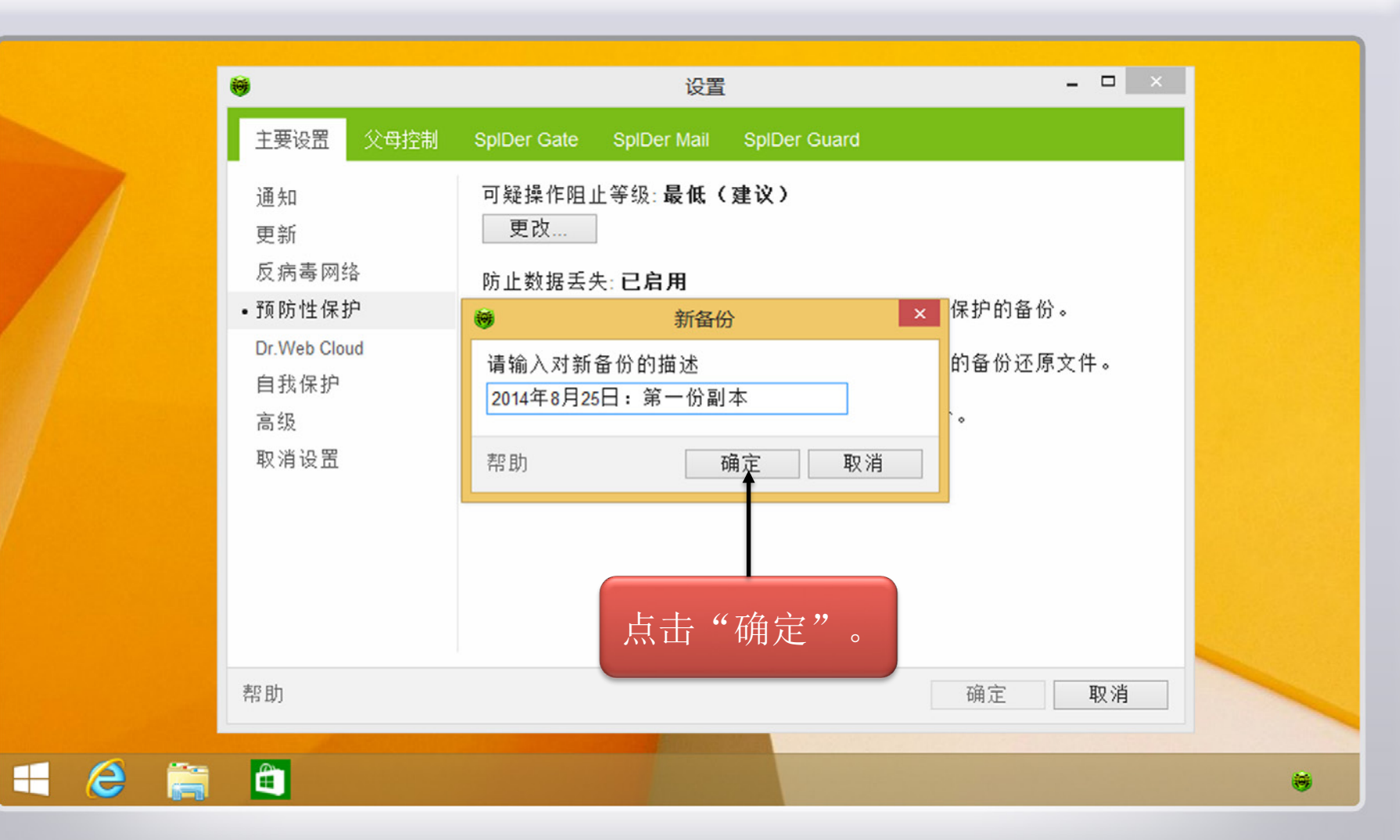

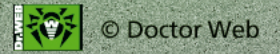

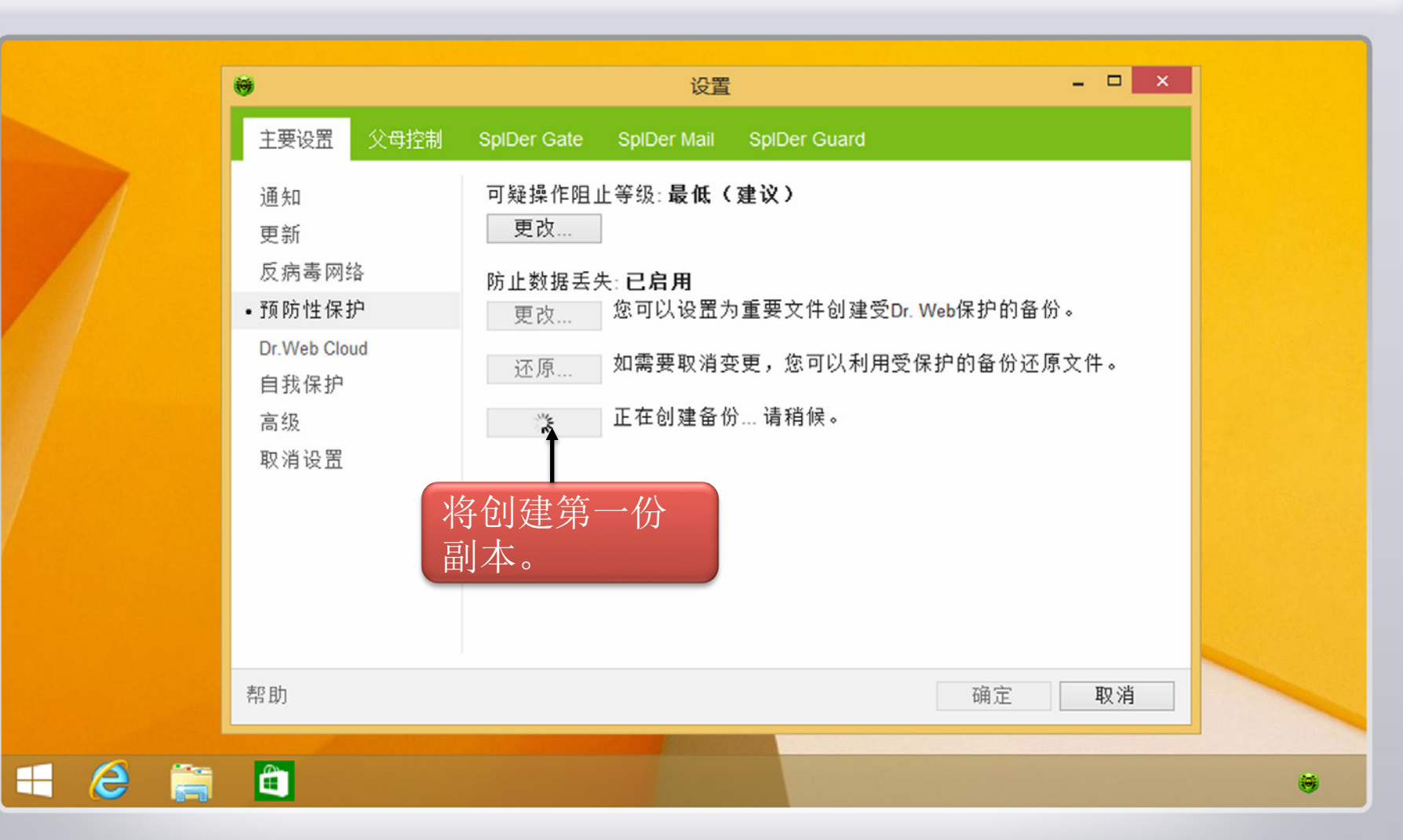

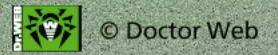

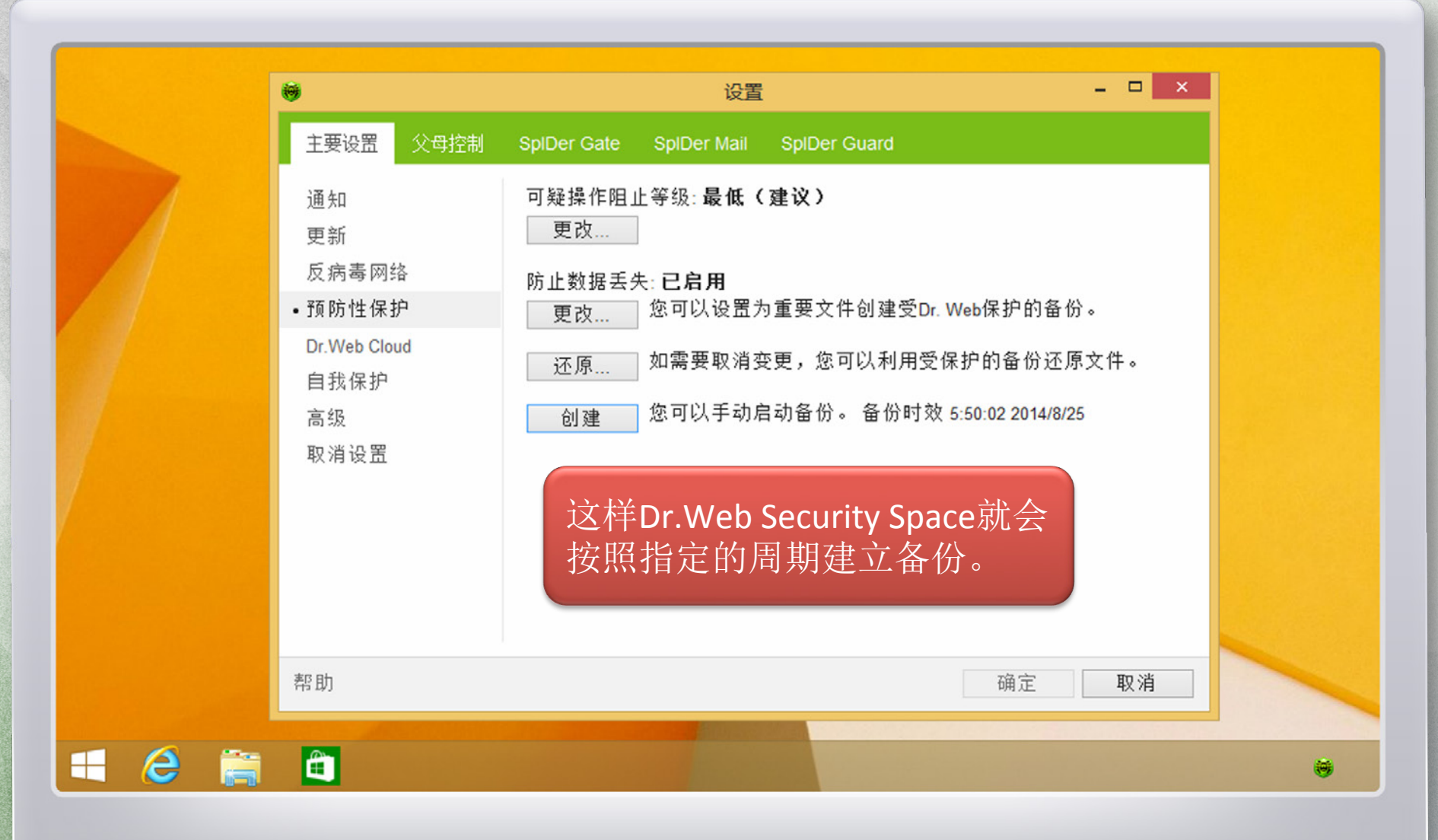

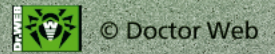

自我保护模块 Dr.Web Self Protect会禁止对备份进行任何未 经授权的访问,因此备份不会受 到恶意软件的破坏,这样一旦受 到恶意软件的攻击,您就可以利 用备份还原文件了。

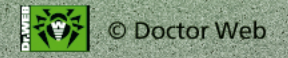

# 如何利用备份还原文件?

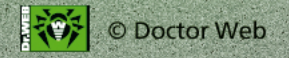

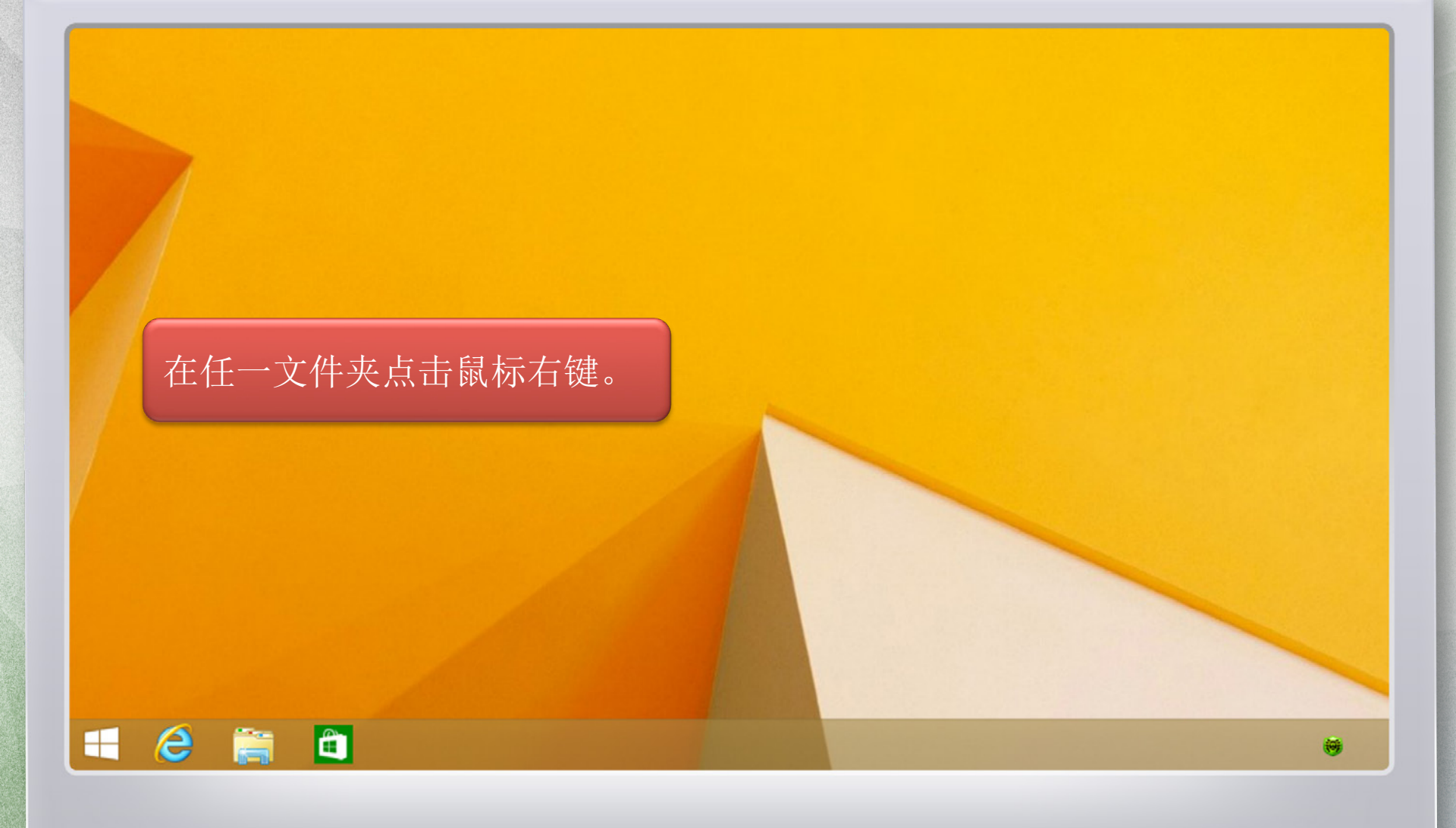

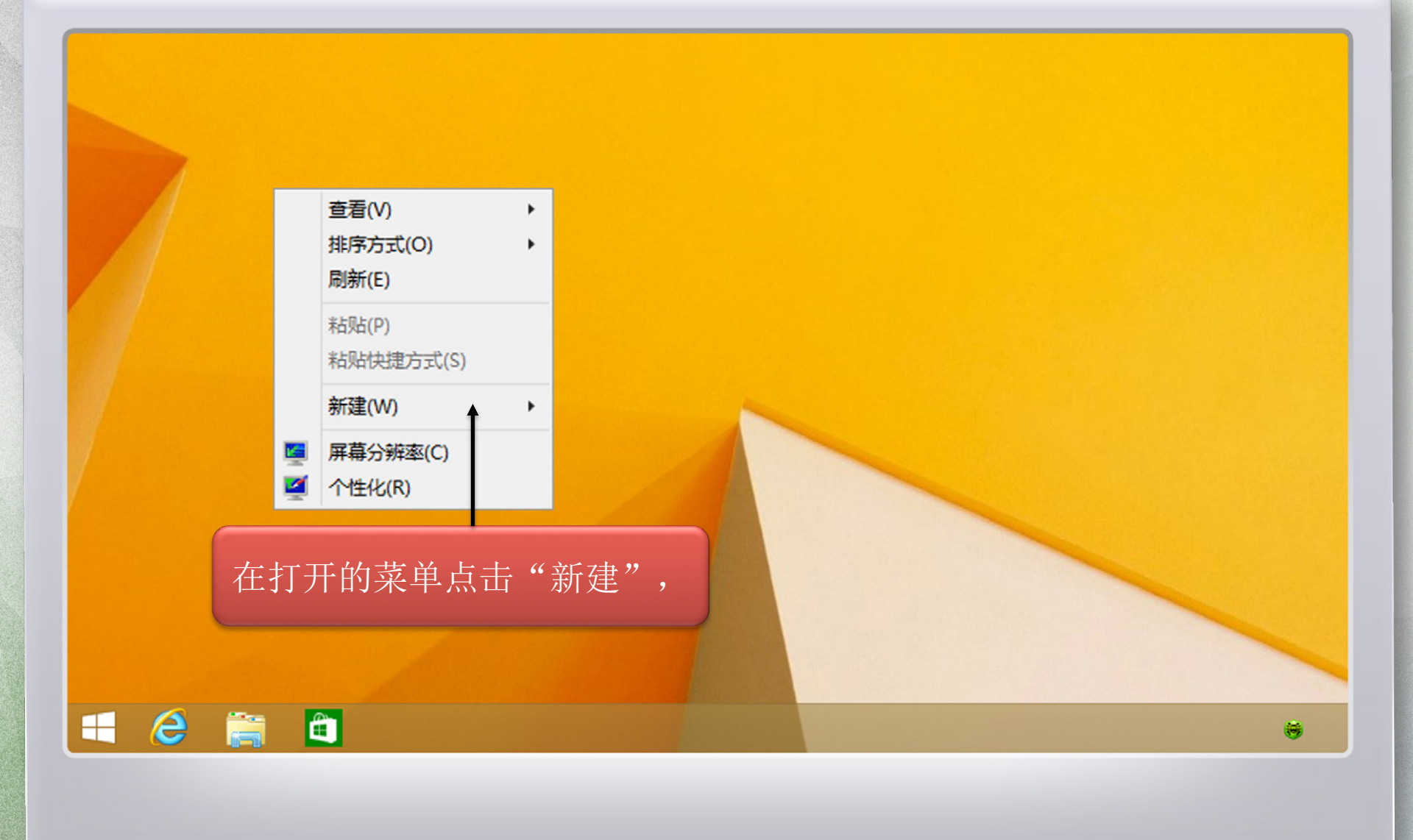

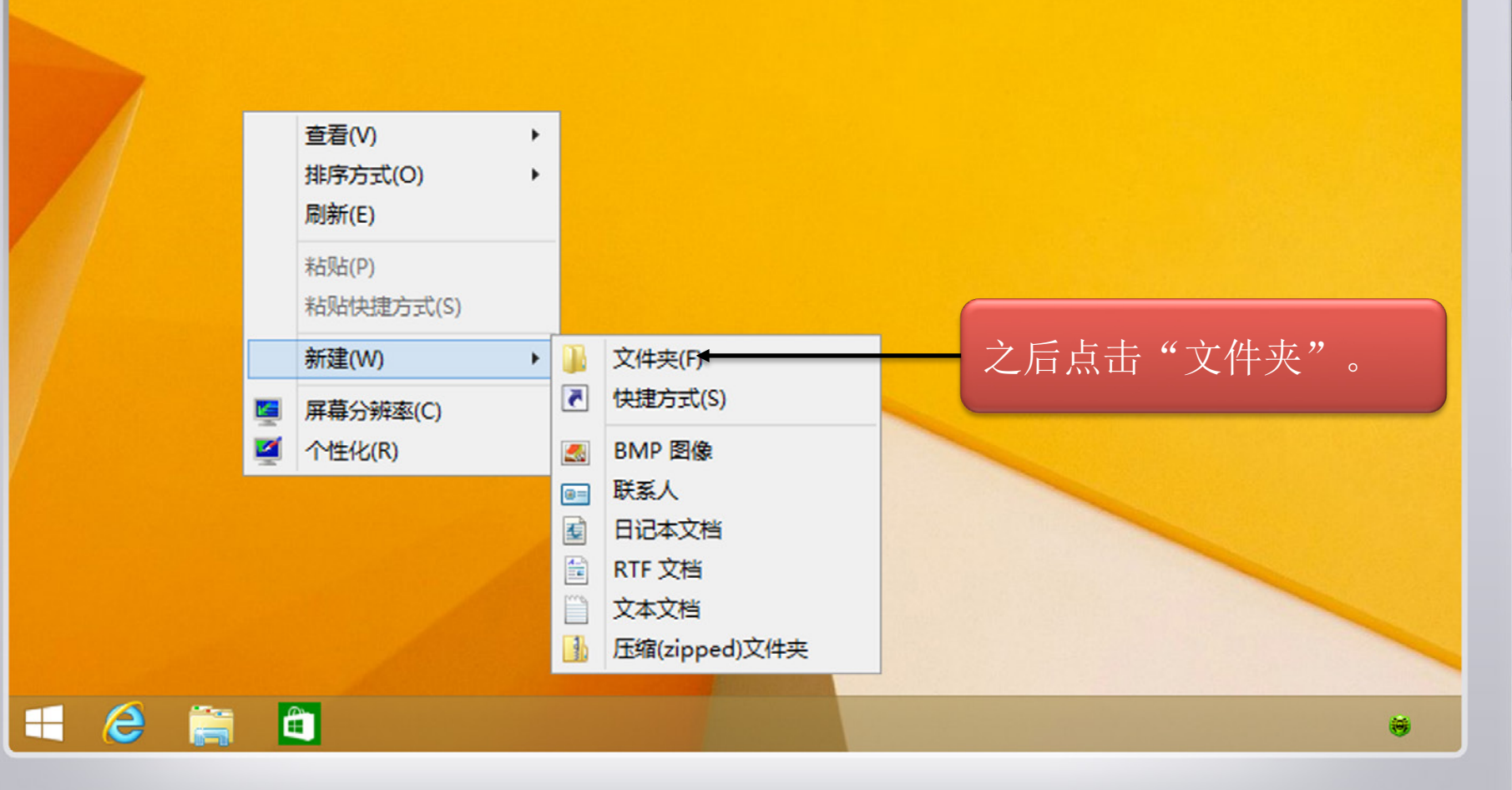

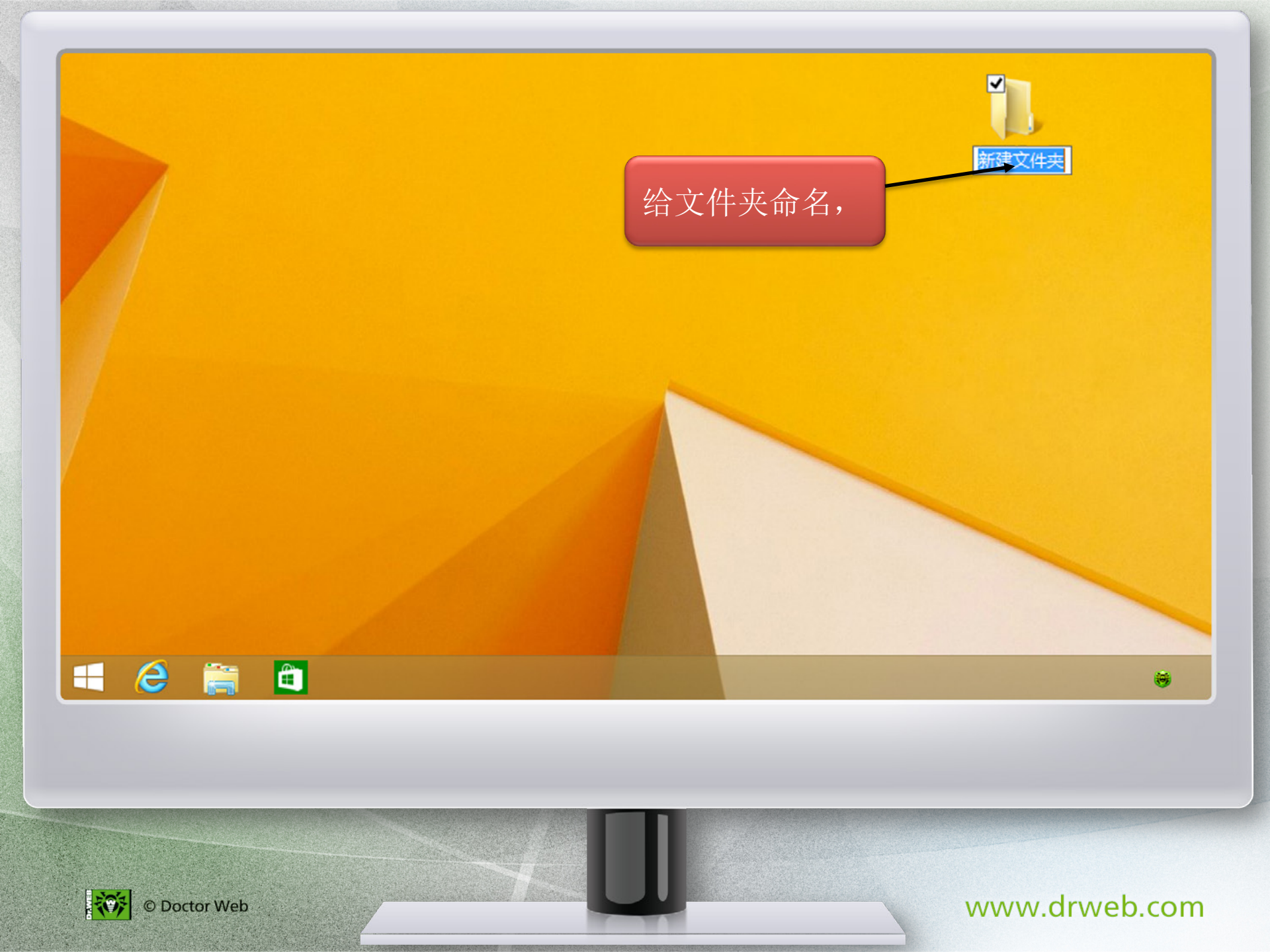

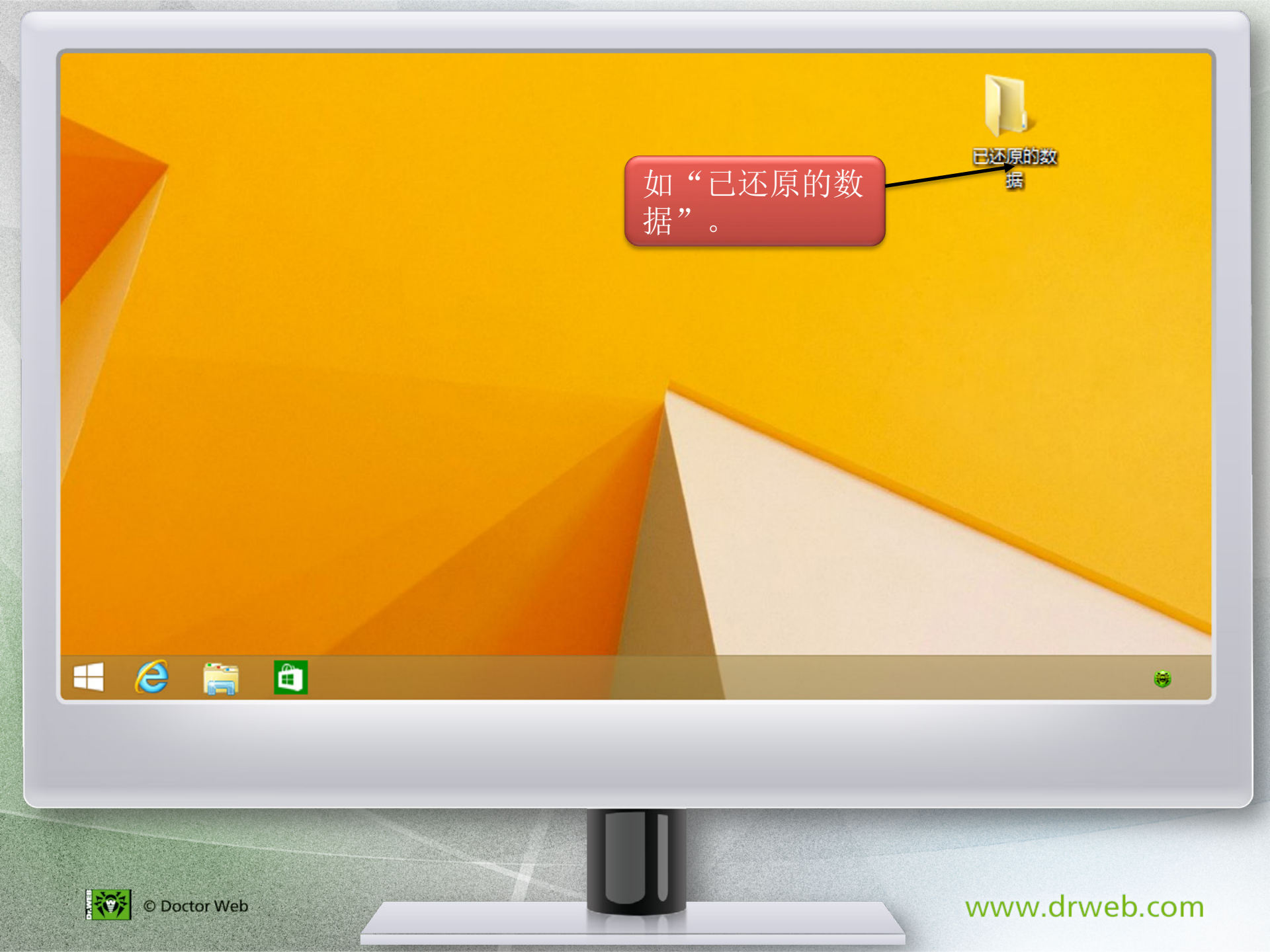

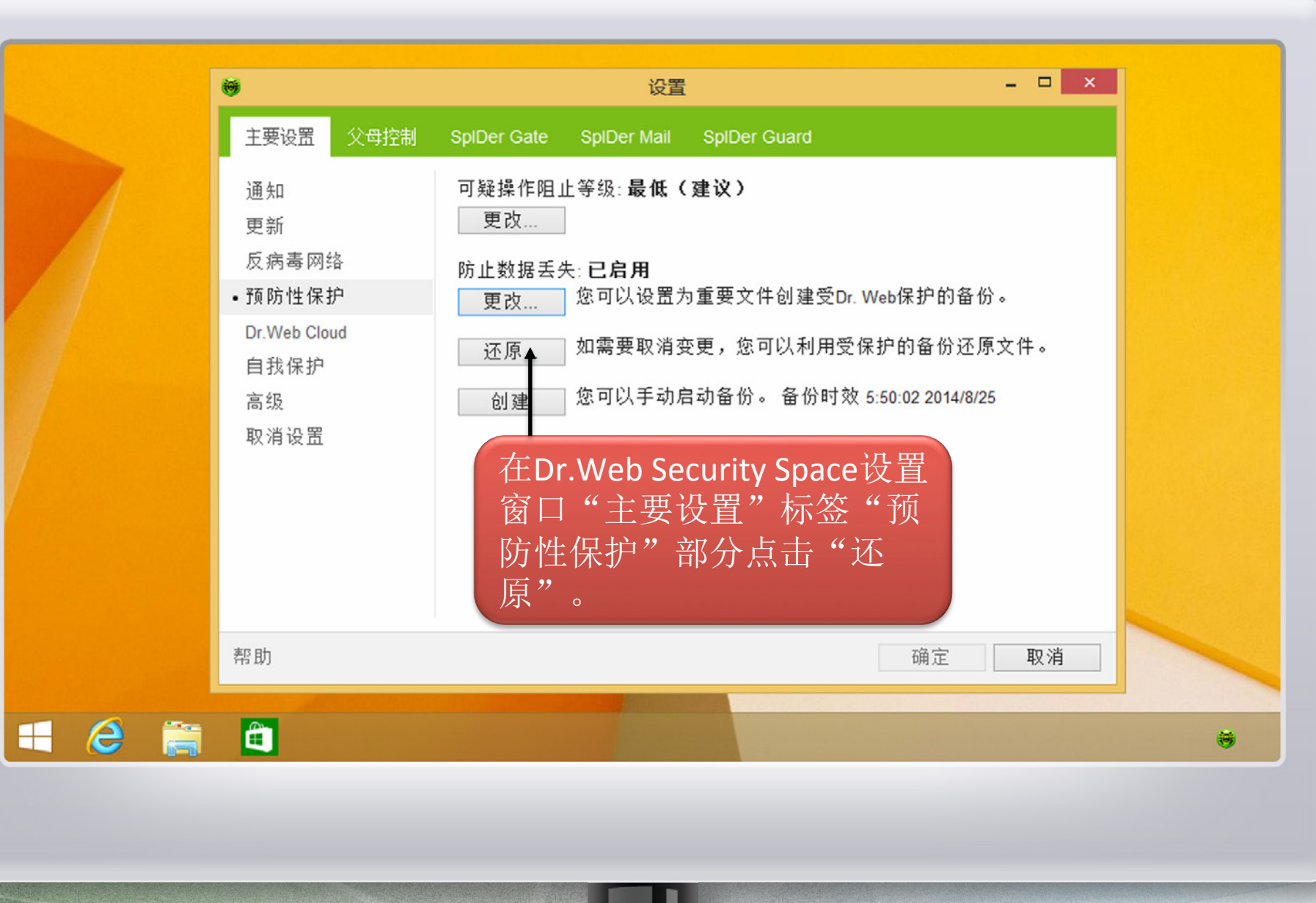

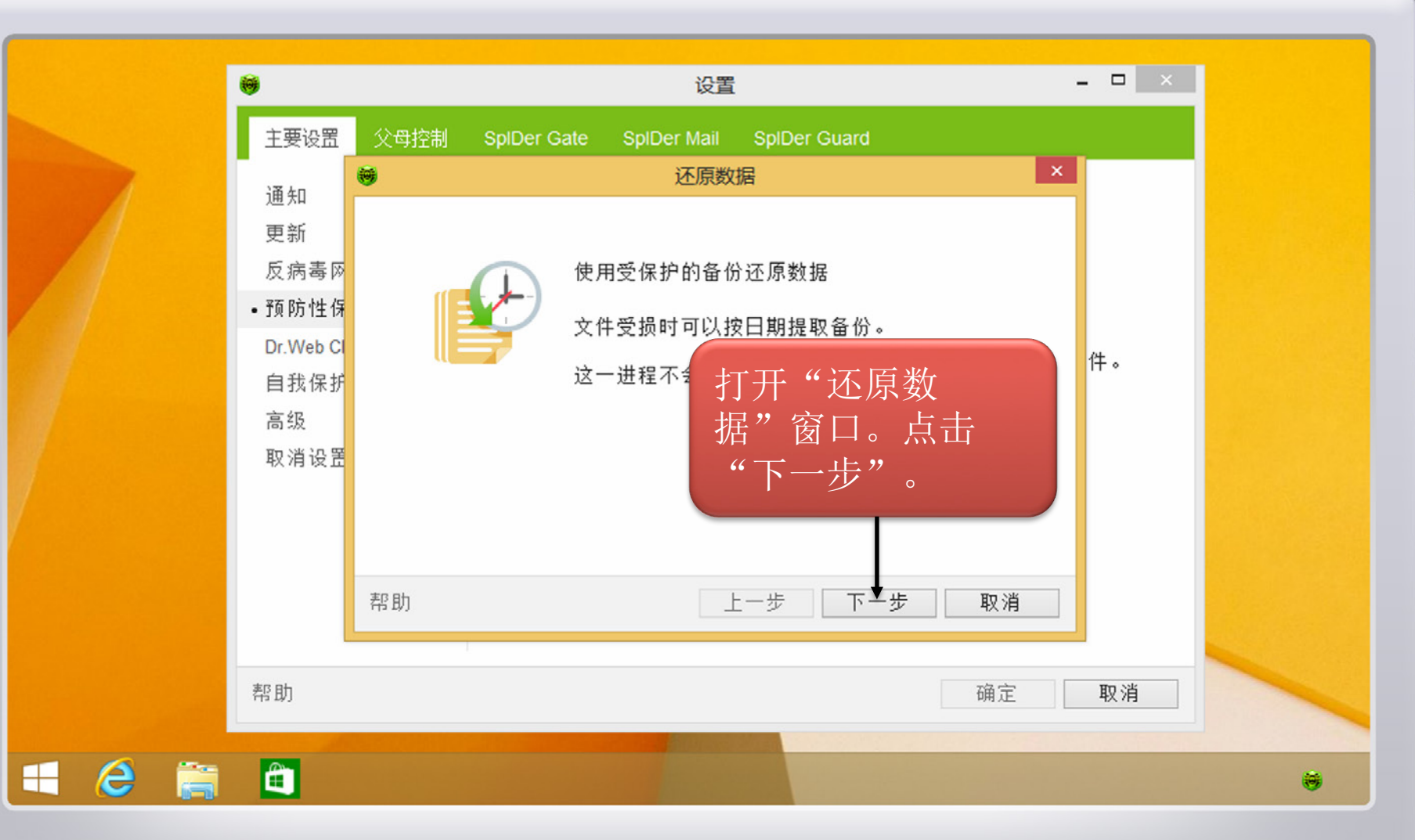

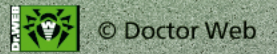

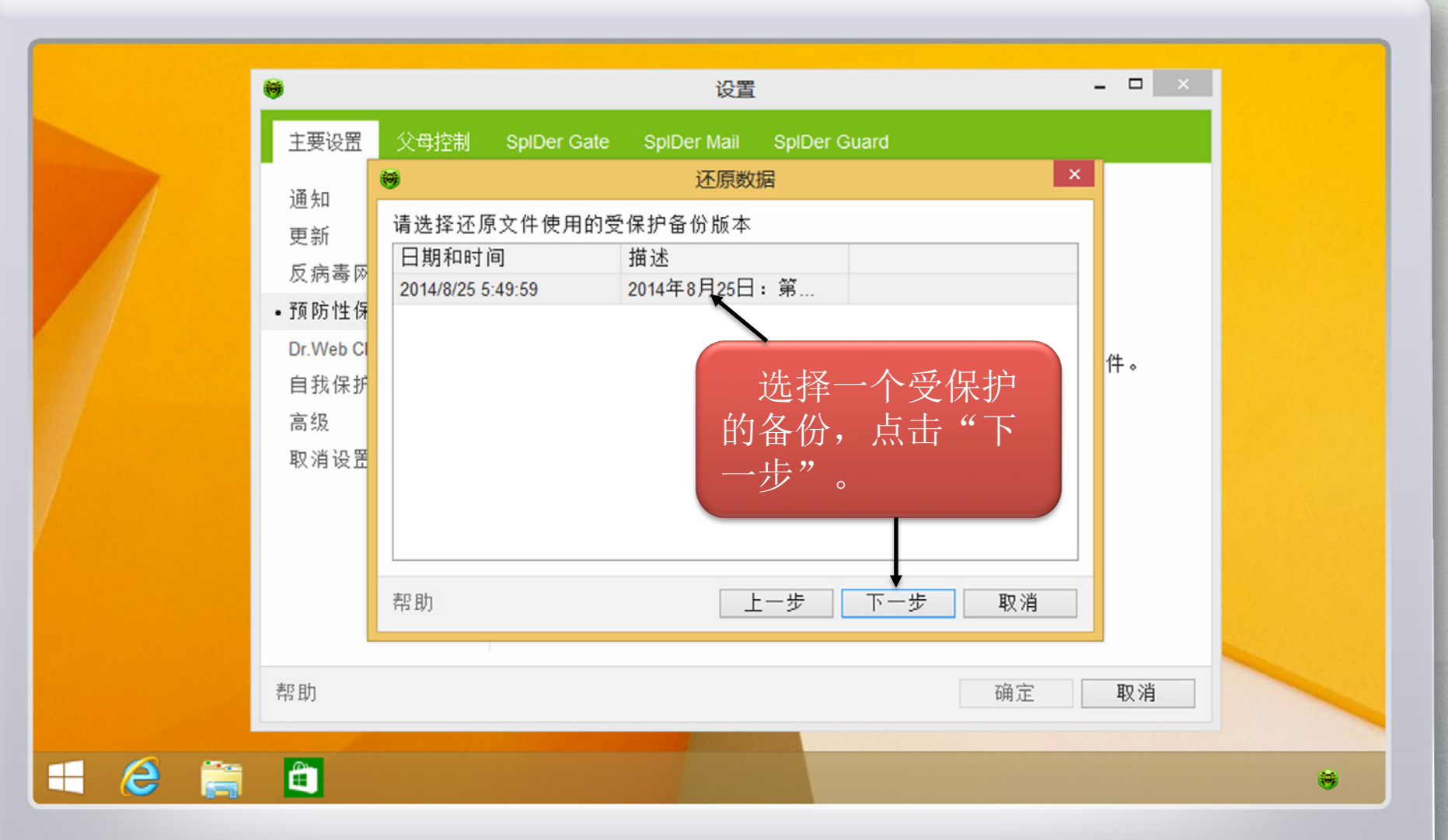

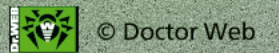

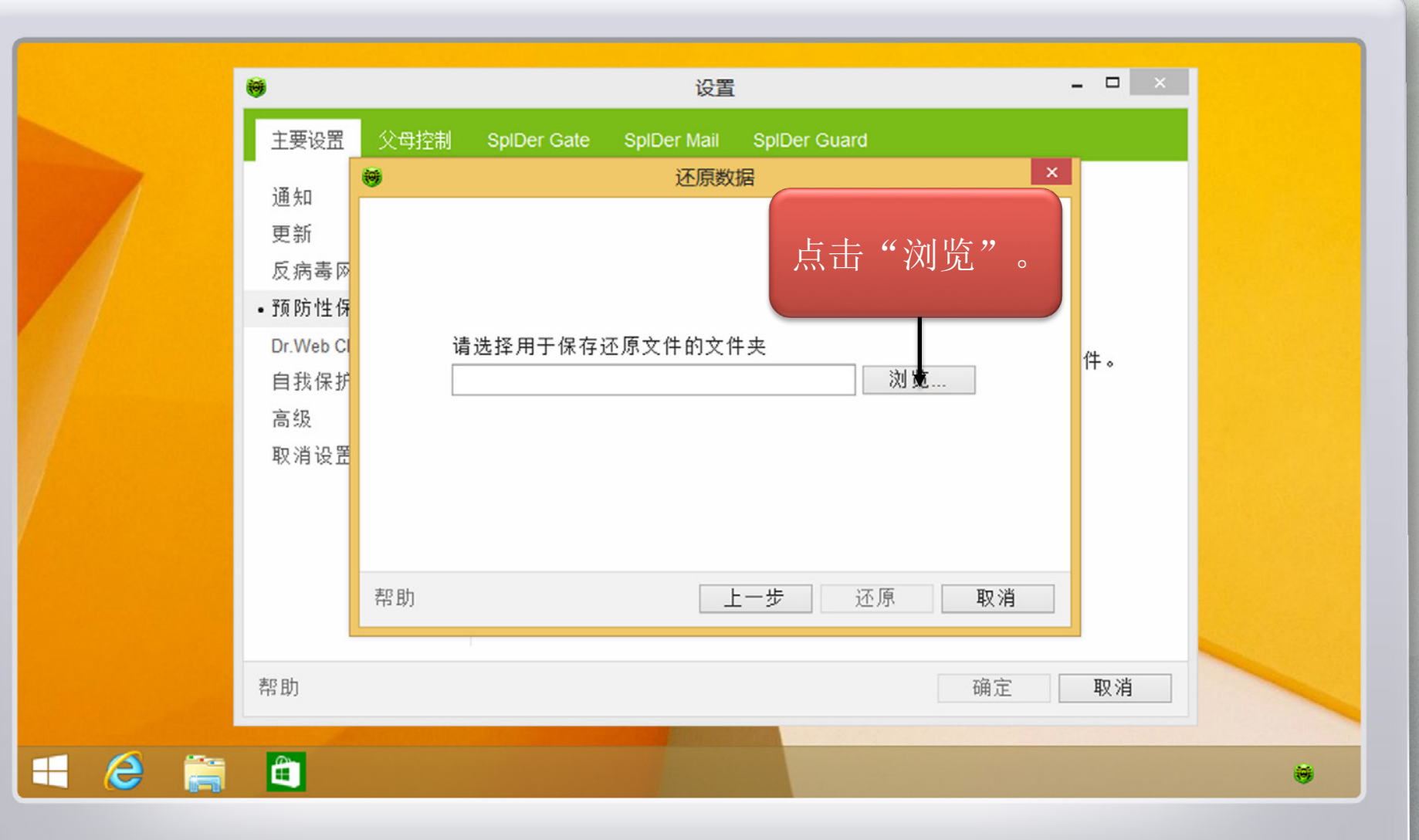

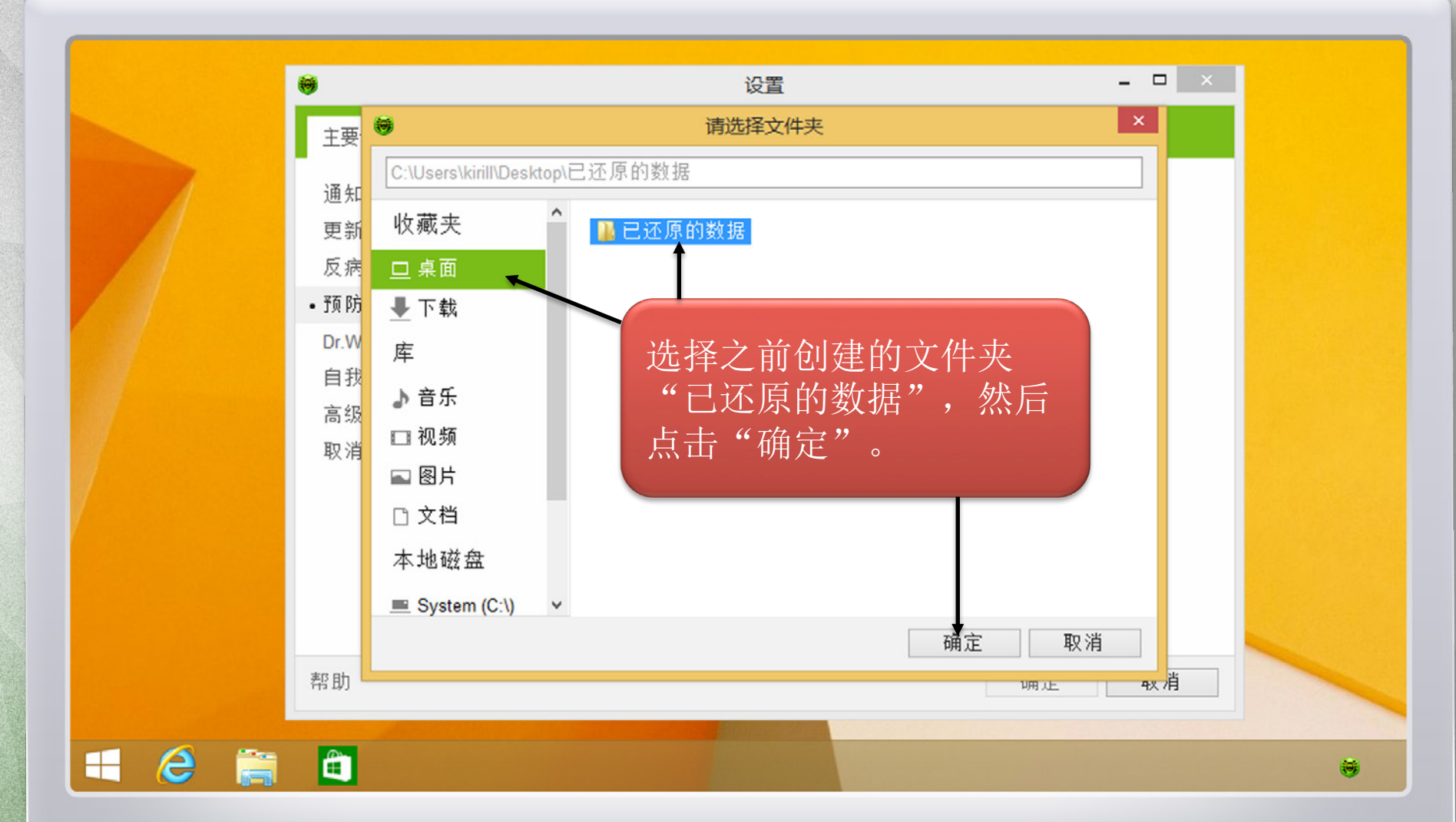

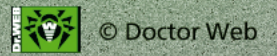

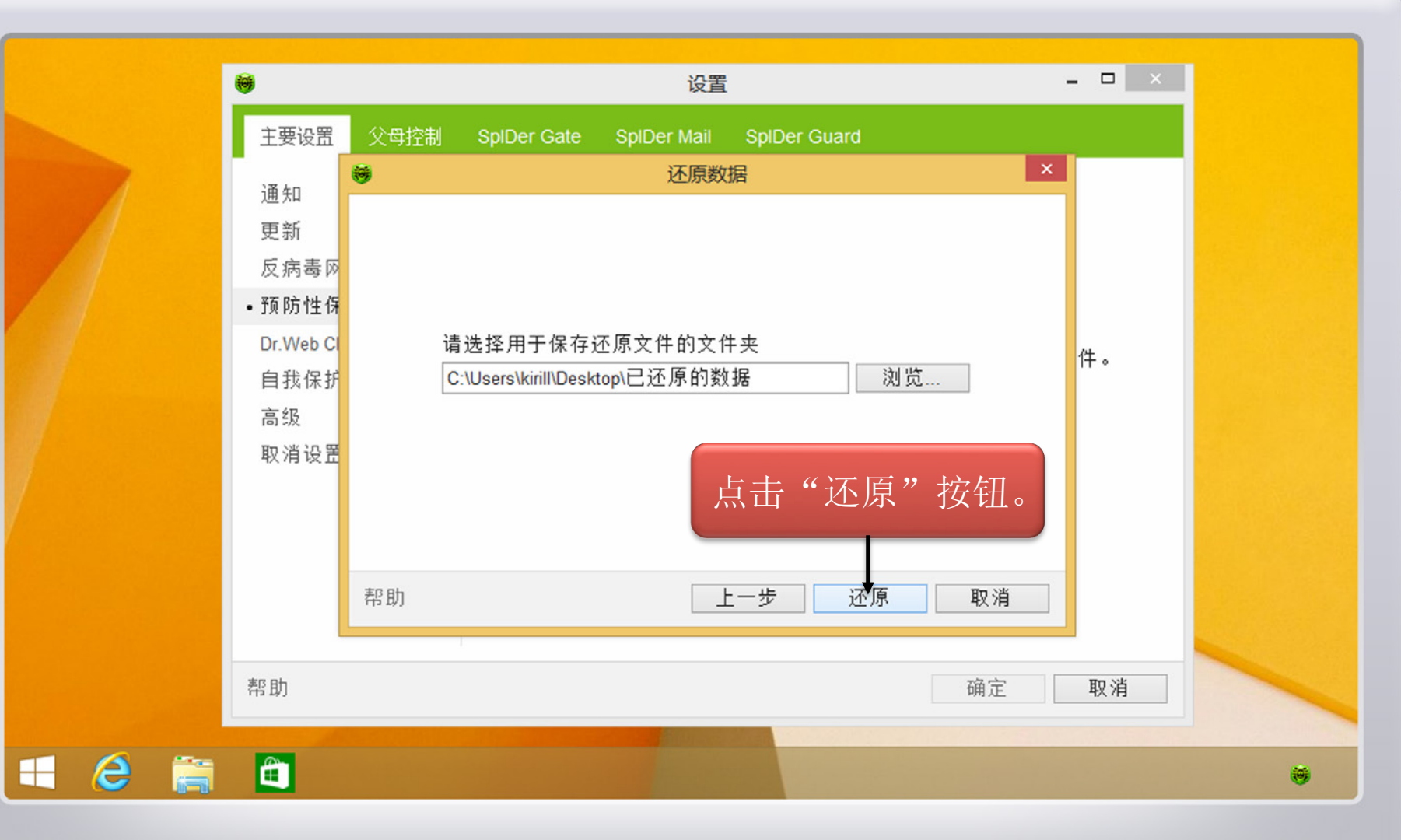

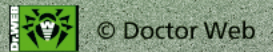

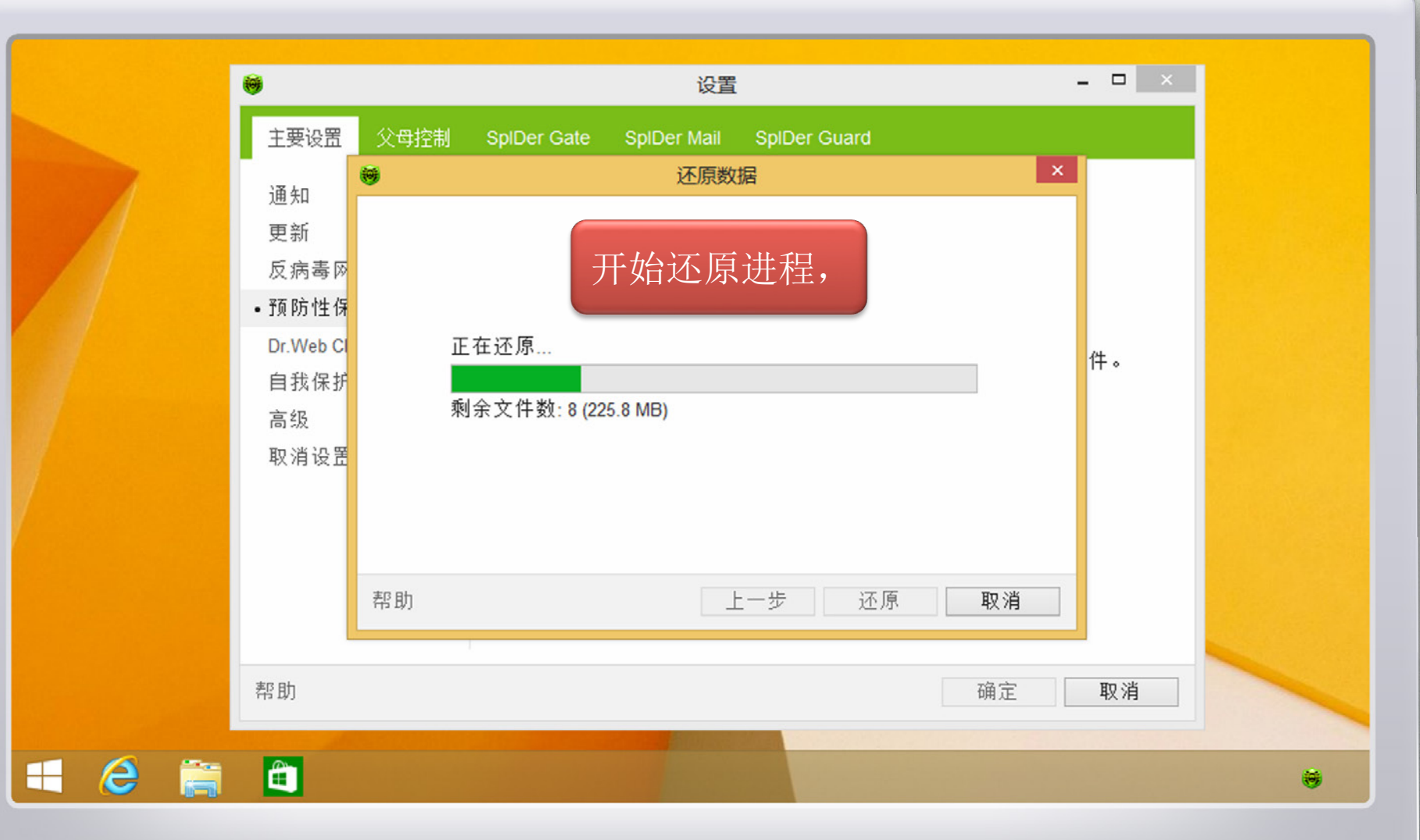

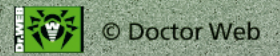

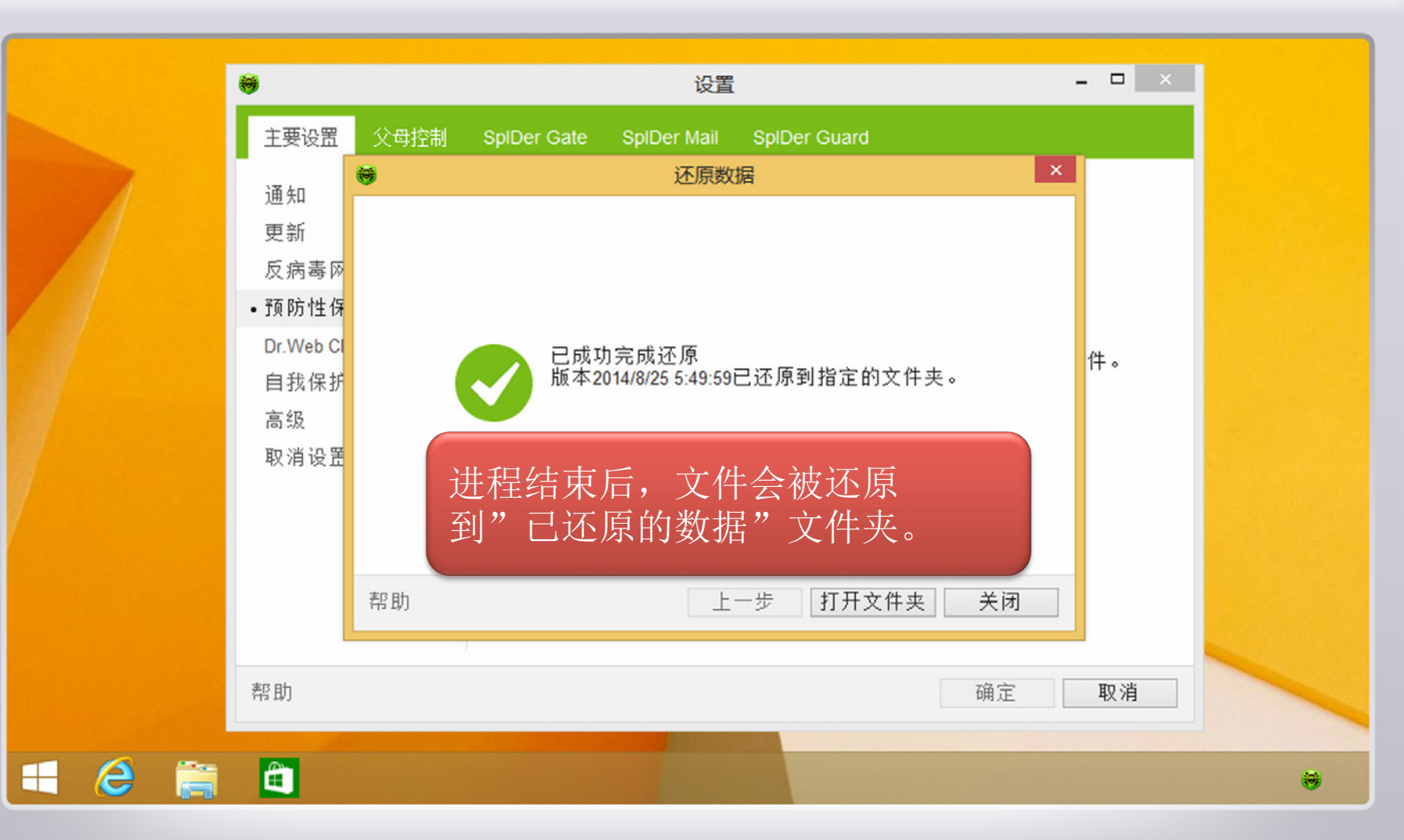

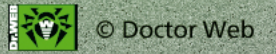

## 感谢您选择Dr.Web大蜘蛛反病毒 产品!

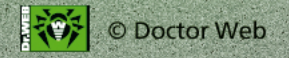